# Contents

| -        |                                 | 70  |
|----------|---------------------------------|-----|
| <u> </u> | Instructions                    | /8  |
|          | 1.1 General safety instructions | 78  |
|          | 1.2 Appliance purpose           | 82  |
|          | 1.3 Manufacturer's liability    | 82  |
|          | 1.4 This user manual            | 82  |
|          | 1.5 Identification plate        | 82  |
|          | 1.6 Disposal                    | 83  |
|          | 1.7 How to read the user manual | 84  |
|          | 1.8 To save energy              | 84  |
| 2        | Description                     | 85  |
|          | 2.1 General description         | 85  |
|          | 2.2 Control panel               | 86  |
|          | 2.3 Other parts                 | 87  |
|          | 2.4 Accessories                 | 88  |
| 3        | Use                             | 90  |
|          | 3.1 Using the accessories       | 91  |
|          | 3.2 Using the oven              | 92  |
|          | 3.3 Cooking advice              | 106 |
|          | 3.4 Smart Cooking               | 107 |
|          | 3.5 History                     | 109 |
|          | 3.6 My recipes                  | 116 |
|          | 3.7 Other functions             | 121 |
|          | 3.8 Settings                    | 127 |
| 4        | Cleaning and maintenance        | 132 |
|          | 4.1 Cleaning the surfaces       | 132 |
|          | 4.2 Cleaning the door           | 132 |
|          | 4.3 Cleaning the oven cavity    | 134 |
|          | 4.4 Extraordinary maintenance   | 142 |
| 5        | Installation                    | 145 |
|          | 5.1 Electrical connection       | 145 |
|          | 5.2 Positioning                 | 146 |

### TRANSLATION OF THE ORIGINAL INSTRUCTIONS

We advise you to read this manual carefully, which contains all the instructions for maintaining the appliance's aesthetic and functional qualities.

For further information on the product: www.smeg.com

77

Ш

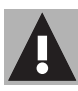

# 1 Instructions

# 1.1 General safety instructions

# RISK OF INJURY

- During use the appliance and its accessible parts become very hot. Keep children at a safe distance.
- Never touch the heating elements during use.
- Protect your hands by wearing oven gloves when moving food inside the oven.
- Never try to put out a fire or flames with water: Turn off the appliance and smother the flames with a fire blanket or other appropriate cover.
- This appliance may be used by children aged at least 8 and by people of reduced physical, sensory or mental capacity, or lacking in experience in the use of electrical appliances, provided that they are supervised or instructed by adults who are responsible for their safety.

- Children must not play with the appliance.
- Keep children under the age of eight at a safe distance unless they are constantly supervised.
- Keep children under the age of 8 away from the appliance when it is in use.
- Cleaning and maintenance must not be carried out by unsupervised children.
- The cooking process must always be monitored. A short cooking process must be continuously monitored.
- Never leave the appliance unattended during cooking operations where fats or oils could be released, as these could then heat up and catch fire. Be very careful.
- Do not pour water directly onto very hot trays.
- Keep the oven door closed during cooking.

# Instructions

- If you need to move food or at the end of cooking, open the door 5 cm for a few seconds, let the steam come out, then open it fully.
- Pyrolytic (on some models only): completely remove all accessories from inside the oven.
- Do not insert pointed metal objects (cutlery or utensils) into the slots in the appliance.
- Switch off the appliance immediately after use.
- DO NOT USE OR STORE FLAMMABLE MATERIALS NEAR THE APPLIANCE.
- DO NOT USE AEROSOLS IN THE VICINITY OF THIS APPLIANCE WHILST IT IS IN USE.
- DO NOT MODIFY THIS APPLIANCE.
- Installation and servicing should be carried out by qualified personnel in accordance with current standards.

- Do not try to repair the appliance yourself or without the assistance of a qualified technician.
- Do not pull the cable to unplug the appliance.

### RISK OF DAMAGING THE APPLIANCE

- Do not use abrasive or corrosive detergents (e.g. scouring powders, stain removers and metallic sponges) on glass parts. Use wooden or plastic utensils.
- Do not use rough or abrasive materials or sharp metal scrapers.
- Do not sit on the appliance.
- Do not use cleaning products containing chlorine, ammonia or bleach on parts made of steel or that have metallic surface finishes (e.g. anodizing, nickel- or chromium-plating).

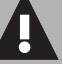

Ш

# Instructions

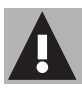

 Racks and trays should be inserted as far as they will go into the side guides. The mechanical safety locks that prevent them from being removed must face downwards and towards the back of the oven cavity.

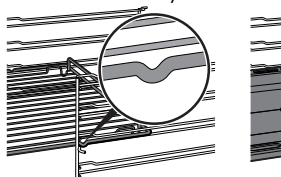

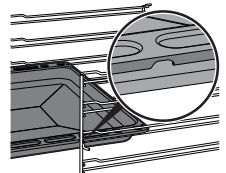

- Do not use steam jets to clean the appliance.
- Do not spray any spray products near the appliance.
- (on some models only) Before starting the pyrolytic cycle, remove any food residues or large spills from previous cooking operations from the inside of the oven.
- Do not obstruct ventilation openings and heat dispersal slots.
- Fire hazard: never leave objects in the oven cavity.

- DO NOT FOR ANY REASON USE THE APPLIANCE AS A SPACE HEATER.
- Do not use plastic cookware or containers when cooking food.
- Do not put sealed tins or containers in the oven.
- Remove all trays and racks which are not required during cooking.
- Do not cover the bottom of the oven cavity with aluminium or tin foil sheets.
- Do not place pans or trays directly on the bottom of the oven cavity.
- If you wish to use greaseproof paper, place it so that it will not interfere with the hot air circulation inside the oven.
- Do not use the open door to rest pans or trays on the internal glass pane.
- Never use the oven door to lever the appliance into place when fitting.

- Avoid exerting too much pressure on the oven door when open.
- Do not use the handle to lift or move the appliance.

# Installation and maintenance

- THIS APPLIANCE **MUST NOT BE INSTALLED** IN BOATS OR CARAVANS.
- The appliance must not be installed on a pedestal.
- Position the appliance into the cabinet cut-out with the help of a second person.
- To avoid potential overheating, the appliance must not be installed behind a decorative door or a panel.
- Installation and servicing should be carried out by qualified personnel in accordance with current standards.
- Have the electrical connection performed by authorised technical personnel.

- The appliance must be connected to earth in compliance with electrical system safety standards.
- Use cables that can withstand temperatures of at least 90°C.
- The tightening torque of the screws of the terminal supply wires must be 1.5 2 Nm.
- If the power cable becomes damaged, contact technical support immediately to arrange for it to be replaced in order to avoid possible hazards.
- Always use any necessary/ required personal protective equipment (PPE) before performing any work on the appliance (installation, maintenance, positioning or movement).
- Before performing any work on the appliance, switch off the power supply.
- This appliance can be used up to a maximum altitude of 2,000 metres above sea level.

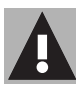

# For this appliance

- Ensure that the appliance is switched off before replacing the bulb.
- Do not rest any weight or sit on the open door of the appliance.
- Take care that no objects are stuck in the doors.
- Do not install / use the appliance outdoors.
- Only use the temperature probe provided or recommended by the manufacturer.

# 1.2 Appliance purpose

This appliance is intended for cooking food in the home environment. Every other use is considered improper. It must also not be used:

- In kitchen areas provided for employees in shops, offices and other work environments
- On farms/farm accommodation
- By guests in hotels, motels and other types of residential environments
- In bed and breakfast accommodation.

# 1.3 Manufacturer's liability

The manufacturer declines all liability for damage to persons or property caused by:

- Use of the appliance other than that specified
- Failure to comply with the instructions in the user manual
- Tampering with any part of the appliance
- The use of non-original spare parts.

## 1.4 This user manual

- This user manual is an integral part of the appliance and must therefore be kept in its entirety and within the user's reach for the whole working life of the appliance.
- Read this user manual carefully before using the appliance.
- The explanations in this manual include images, which describe all that regularly appears on the display. However, it should be kept in mind that the appliance may be equipped with an updated version of the system, and as such, all that appears on the display may differ from those in the manual.

# 1.5 Identification plate

The identification plate bears the technical data, serial number and brand name of the appliance. Do not remove the identification plate for any reason.

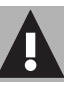

# 1.6 Disposal

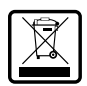

This appliance conforms to the WEEE European directive (2012/ 19/EU) and must be disposed of

separately from other waste at the end of its service life.

The appliance does not contain substances in quantities sufficient to be considered hazardous to health and the environment, in accordance with current European directives.

To dispose of the appliance:

• Cut the power cable and remove it.

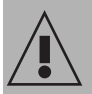

#### Power voltage Danger of electrocution

- Disconnect the mains power supply.
- Unplug the appliance.
- Deliver the appliance to the appropriate recycling centre for electrical and electronic equipment waste, or return it to the retailer when purchasing an equivalent product, on a one for one basis.

Our appliances are packaged in nonpolluting and recyclable materials.

• Deliver the packing materials to the appropriate recycling centre.

# Plastic packaging Danger of suffocation

- Do not leave the packaging or any part of it unattended.
- Do not let children play with the plastic bags.

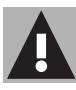

### 1.7 How to read the user manual

This user manual uses the following reading conventions:

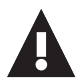

#### Instructions

General information on this user manual, on safety and final disposal.

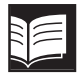

#### Description

Description of the appliance and its accessories.

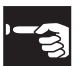

## Use

Information on the use of the appliance and its accessories, cooking advice.

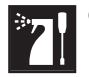

#### Cleaning and maintenance

Information for proper cleaning and maintenance of the appliance.

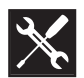

### Installation

Information for the qualified technician: Installation, operation and inspection.

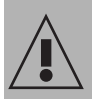

Safety instructions

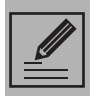

Information / Advice

# 1.8 To save energy 💋

- Only preheat the appliance if the recipe requires you to do so.
- Unless otherwise indicated on the package, defrost frozen foods before placing them in the oven.
- When cooking several types of food it is recommended to cook the foods one after the other to make the best use of the already hot oven.
- Use dark metal moulds: They help to absorb the heat better.
- Remove all trays and racks which are not required during cooking.
- Stop cooking a few minutes before the time normally used. Cooking will continue for the remaining minutes with the heat which has accumulated inside the oven.
- Reduce any opening of the door to a minimum to avoid heat dispersal.
- Keep the inside of the oven clean at all times.

# 2.1 General description

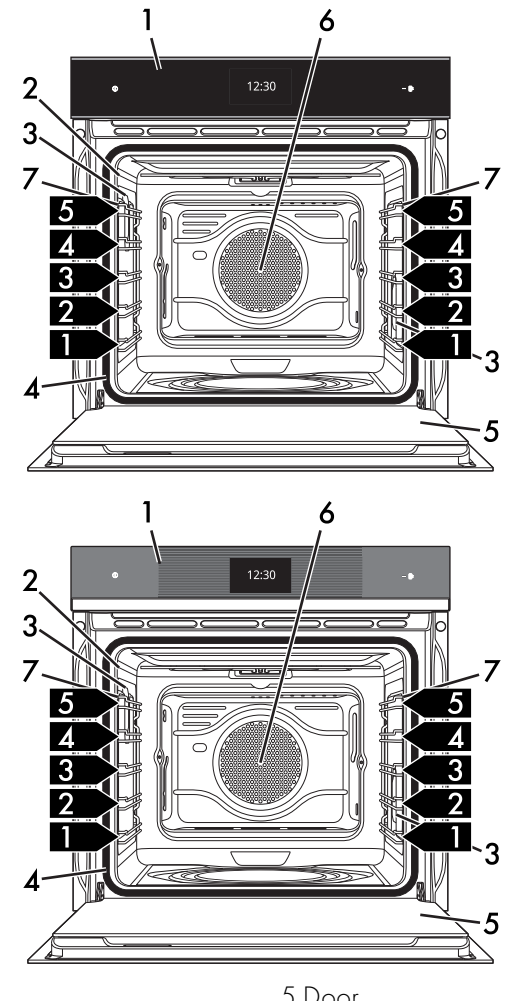

- 1 Control panel
- 2 Temperature probe socket
- 3 Oven light
- 4 Seal

- 5 Door
- 6 Fan
- 7 Rack/tray support frames
- 1,2,3. Frame shelf

# 2.2 Control panel

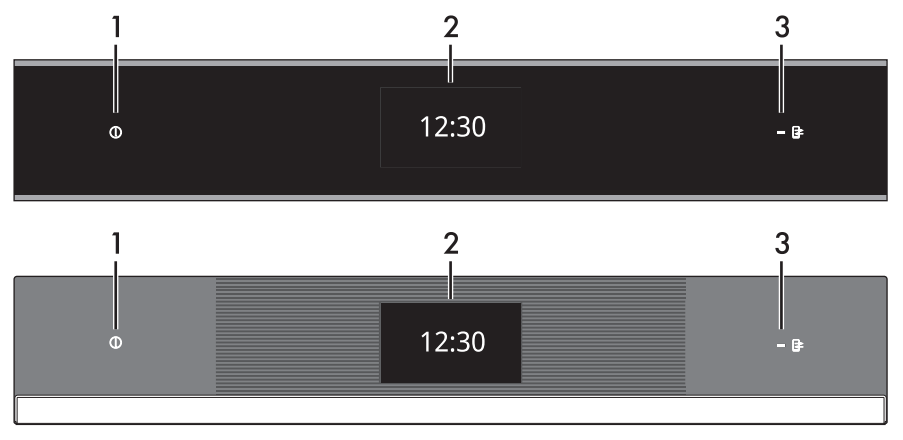

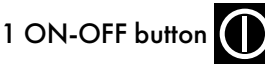

The ON-OFF button turns the appliance on or off.

## 2 Display

The touchscreen display allows you to interact with the appliance. Touch the icons to access the various functions. All the operating parameters will be shown on the display.

# 3 Remote control indicator light (on some models only)

When lit it indicates that the appliance can be controlled remotely via a smartphone or tablet (see the "Built-in oven connectivity" user manual).

### SmegConnect (on some models only)

The appliance is equipped with SmegConnect technology that allows the user to control the appliance via an App on his/her smartphone or tablet computer. For further information, please refer to the booklet provided and / or visit the website

www.smeg.com

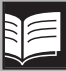

### 2.3 Other parts

## Oven lighting

The appliance's interior lighting comes on:

- When the door is opened.
- Touch the **light symbol** when the oven is in operation to manually activate or deactivate the oven light, apart from when

the VAPOR CLEAN IVI (multifunction

models) and **PYROLYTIC** 

OLYTIC **D** (pyrolytic

models) functions are in use.

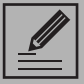

In order to save energy, the light turns off after about one minute from the start of cooking or whenever the door is opened (this function can be disabled via the secondary menu).

#### Shelves

The appliance features shelves to position trays and racks at different heights. The position of the shelf is indicated from the bottom upwards (see "General description").

### Cooling fan

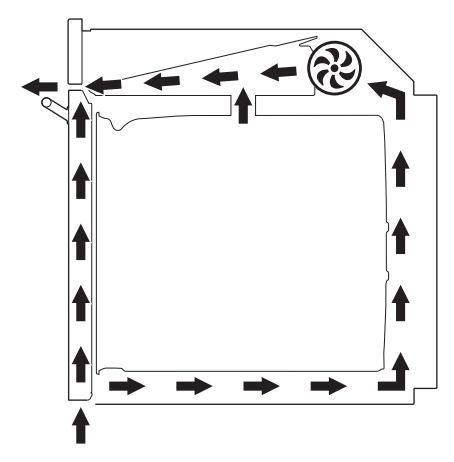

The fan cools the oven and comes into operation during cooking.

The fan causes a steady outflow of air from above the door which may continue for a brief period of time even after the appliance has been turned off. Tray

# Description

### 2.4 Accessories

Rack

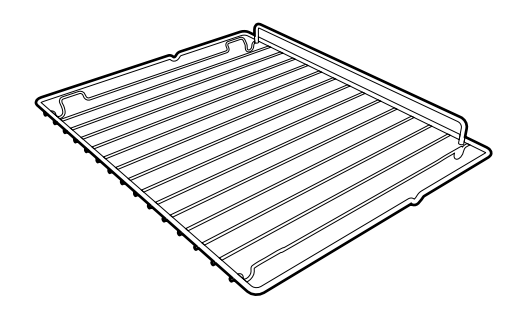

Useful for supporting containers with food during cooking.

#### Tray rack

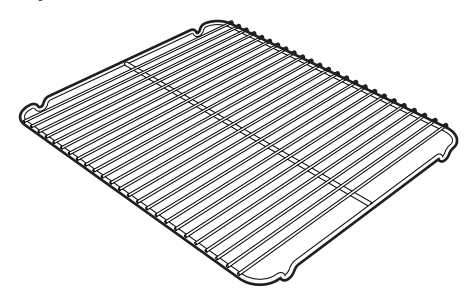

To be placed over the top of the tray; for cooking foods which may drip.

#### Deep tray

on the rack above.

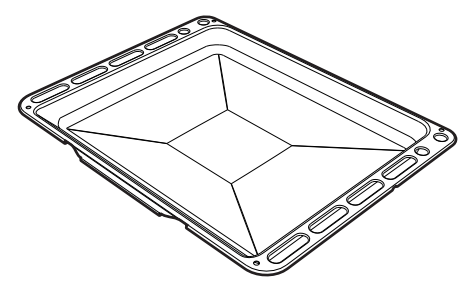

Useful for collecting fat from foods placed

Useful for collecting fat from foods placed on the rack above and for cooking pies, pizzas, baked desserts, biscuits, etc.

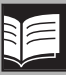

#### Temperature probe (on some models only)

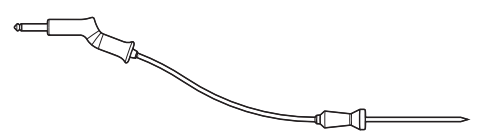

With the temperature probe, you can cook according to the temperature measured at the centre the food.

#### Protective cover (on some models only)

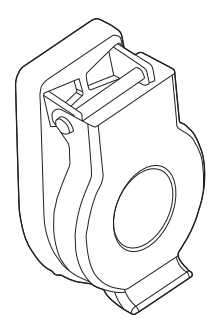

Used to cover and protect the temperature probe socket when the temperature probe is not in use.

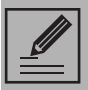

Some models are not provided with all accessories.

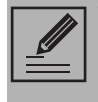

The oven accessories intended to come into contact with food are made of materials that comply with the provisions of current legislation.

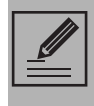

Original supplied and optional accessories can be requested to Authorised Assistance Centres. Use only original accessories supplied by the manufacturer.

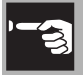

#### Instructions

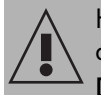

High temperature inside the oven during use Danger of burns

- Keep the oven door closed during cooking.
- Protect your hands by wearing oven gloves when moving food inside the oven.
- Do not touch the heating elements inside the oven.
- Do not pour water directly onto very hot trays.
- Do not allow children to approach the oven when it is in operation.

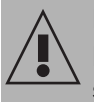

#### Improper use Risk of damage to en

# Risk of damage to enamelled surfaces

- Do not cover the bottom of the oven cavity with aluminium or tin foil sheets.
- If you wish to use greaseproof paper, place it so that it will not interfere with the hot air circulation inside the oven.
- Do not place pans or trays directly on the bottom of the oven cavity.
- Do not pour water directly onto very hot trays.

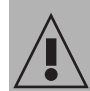

High temperature inside the oven during use

## Danger of fire or explosion

- Do not spray any spray products near the appliance.
- Do not use or leave flammable materials near the appliance.
- Do not use plastic cookware or containers when cooking food.
- Do not put sealed tins or containers in the oven.
- Do not leave the appliance unattended during cooking operations where fats or oils could be released.
- Remove all trays and racks which are not required during cooking.

### Preliminary operations

- 1. Remove any protective film from the outside or inside of the appliance, including accessories.
- 2. Remove any labels (apart from the technical data plate) from the accessories and from the oven cavity.
- 3. Remove all the accessories from the appliance and wash them (see "4 Cleaning and maintenance").
- 4. Heat the empty oven at the maximum temperature to burn off any residues left by the manufacturing process.

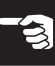

#### 3.1 Using the accessories

#### Tray rack

The tray rack has to be inserted into the tray. In this way fat can be collected separately from the food which is being cooked.

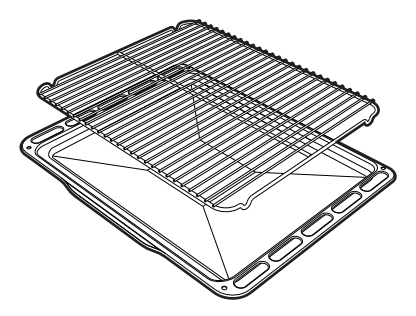

#### **Racks and trays**

Racks and trays have to be inserted into the side guides until they come to a complete stop.

• The mechanical safety locks that prevent 🚡 the rack from being removed accidentally must face downwards and towards the back of the oven.

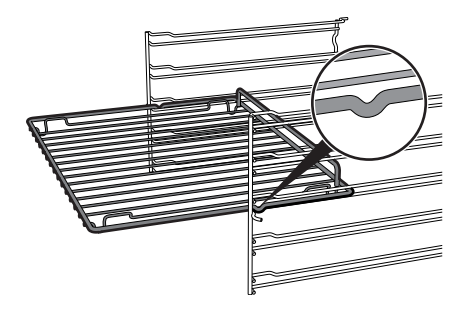

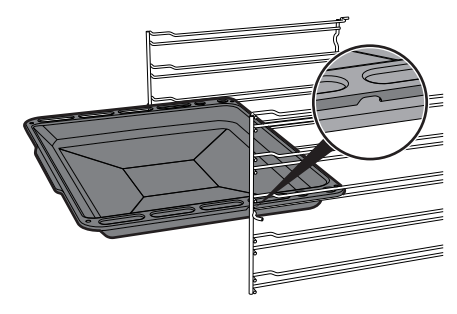

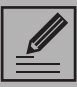

Gently insert racks and trays into the oven until they come to a stop.

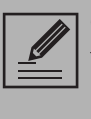

Clean the trays before using them for the first time to remove any residues left by the manufacturing process.

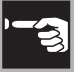

### 3.2 Using the oven

#### Display

The parameters and values for the currently selected function will be indicated on the display. To use it, simply touch the 'virtual' buttons and/or scroll through the values shown.

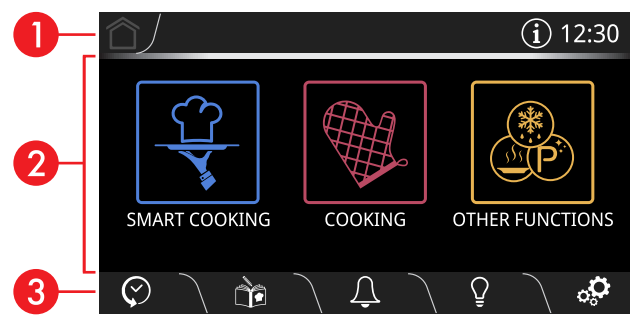

(the main menu display is shown in the figure)

# Information area

Information regarding the menus and submenus of the functions in progress in the main area are indicated in this area.

The following are also present in this area:

- HOME obutton: touch this button to return to the main menu
- INFORMATION 👔 button: touch this button to display the following screen

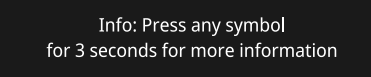

• Current time display.

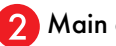

### Main area

The various functions of the appliance can be set in this area. Touch the buttons and values to set the required function.

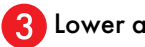

#### Lower area

There are various shortcut function buttons in this area, which vary according to the functions set in the main area.

| $\heartsuit$ | HISTORY    |
|--------------|------------|
| Ì            | MY RECIPES |
| Û            | TIMER      |
| Õ            | LIGHT      |
| ୍ଦ୍ଦ         | SETTINGS   |

According to the page that is displayed, the following buttons may also be present:

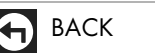

CONFIRM

START

REPLAY

STOP

SAVE

DELETE

DOOR LOCK

RAPID PRE-HEATING

PROBE (if fitted)

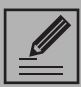

Press and hold the HOME

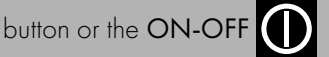

button for a few seconds to stop cooking immediately at any time and return to the main menu.

### Connectivity (on some models only)

Connectivity requirements:

- Smartphone or tablet running iOS version 10.x or later or Android version 5.1 or later.
- Wi-Fi network (2.4 GHz band, WPA2 protected) active and available in the place where the appliance is installed.
- Internet connection.
- Name and password of the home Wi-Fi network or WPS (Wi-Fi Protected Setup) mode available.

For further information, please refer to the "Built-in oven Connectivity" user manual.

#### First use

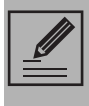

The following instructions are also valid in the case of a prolonged power failure.

To switch on the appliance:

1. Connect the appliance to the mains power supply.

The manufacturer's logo will appear for a few seconds on the display

# •se•smeg

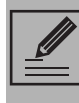

After the appliance is switched on, you will need to wait a few seconds before you can use it.

Then the current time display will appear with the time field **00:00** flashing.

To be able to start any cooking function, the current time must be set.

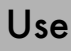

- 2. Touch the flashing **OO:OO** symbol to access the SET THE TIME submenu.
- 3. Scroll up and down through the hours and minutes to set the current time.
- 4. Touch the CONFIRM 🐼 button (at the right in the lower area (3) to set the

current time.

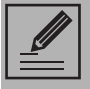

The current time can also be set or modified by touching the time indicated on the display for at least 3 seconds.

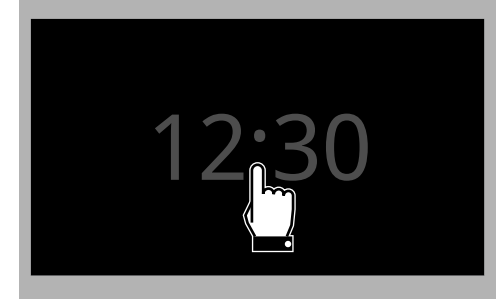

On first use, the appliance language is set to "English" by default. It is recommended that you set the required language at this point.

5. Touch the SETTINGS 💭 button (at the

right in the lower area (3).

- 6. In the Language option (on the left), scroll through the available languages (on the right) to select the required language.
- 7. Touch the CONFIRM 🖍 button (at the

right in the lower area (3) to set the required language.

### Deactivating the display

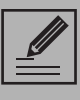

When the " Show the time" mode is set to Off, if the time display is shown, the display will switch off automatically after 2 minutes

To deactivate the display manually:

• Press and hold the ON-OFF button for a few seconds until you hear a sound

### Reactivating the display

To reactivate the display when it is off:

• Press and hold the ON-OFF button for a few seconds until you hear a series of sounds

The display turns on after a few seconds. The display shows the main menu when it is switched on again.

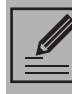

In some cases, the **ON-OFF** 

button does not deactivate the display. For example, when:

- There is a cooking function in progress (the button stops the function)
- The door is open
- A minute minder timer is active
- The Showroom and/or DEMO Demo modes are active.

button on

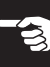

#### Selecting a cooking function

1. Touch the time indicated on the display.

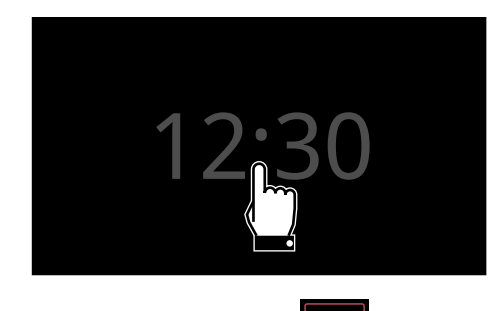

2. Touch the **COOKING** the "main menu".

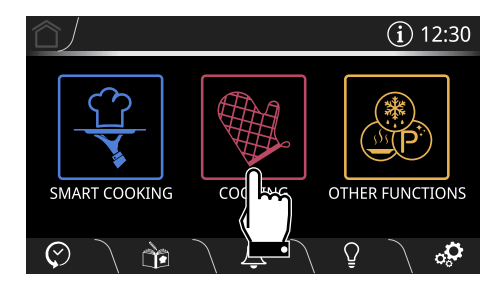

3. Select the required function (for example

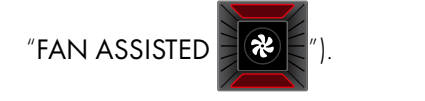

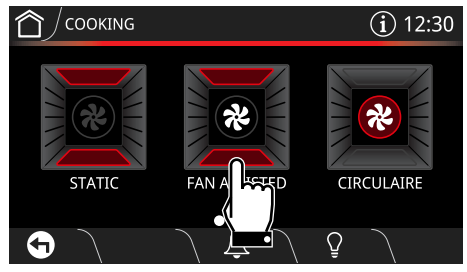

4. Touch the **START** button (at the lower

right (3) to start pre-heating.

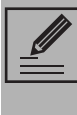

Each time the door is opened, the function in progress will stop and then automatically restart when the door is closed again.

#### **Pre-heating**

Cooking is preceded by the pre-heating stage that allows the oven to heat up to the set cooking temperature.

This stage is indicated by a progressive increase in the temperature level reached.

#### Rapid pre-heating

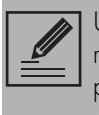

Unless otherwise indicated in the recipe, it is not recommended to place food in the oven during the preheating stage.

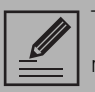

To disable pre-heating, touch the relative button .

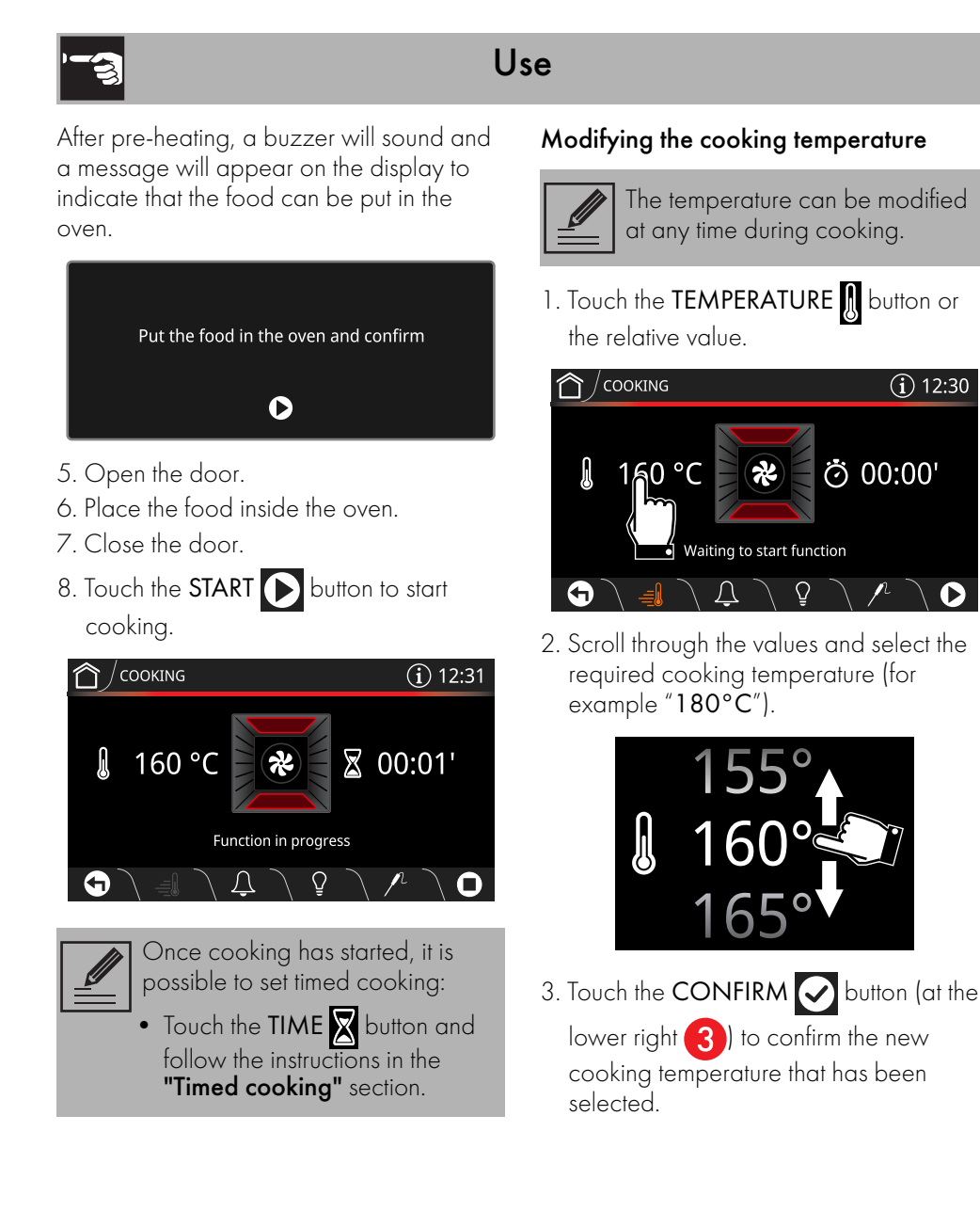

Z

# Timed cooking

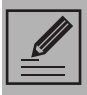

Timed cooking is the function which allows a cooking operation to be started and then ended after a specific length of time set by the user.

1. Touch the COOKING DURATION Obutton or the relative value).

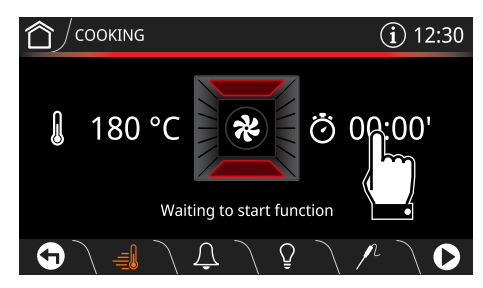

 Scroll through the values and select the required duration (for example "1 hour").

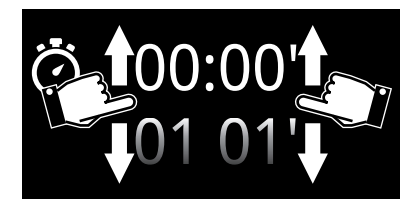

3. Touch the **CONFIRM** button to confirm the selected cooking duration.

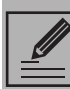

The hours and minutes can be selected separately.

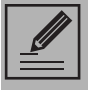

The duration of the timed cooking can be from a minimum of 1 minute to a maximum of 13 hours.

The expected end of cooking time appears under the duration (in the example "13:40").

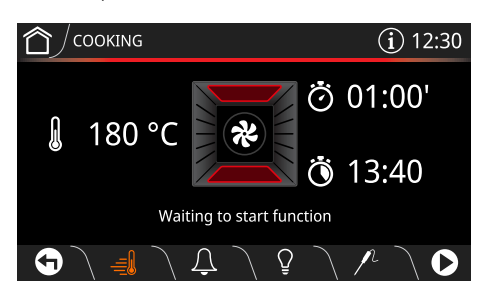

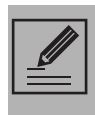

The minutes required for preheating are already included in the end-of-cooking time.

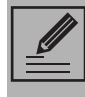

4. Touch the **START** button to start timed cooking.

#### Delay cooking

|--|

Delay cooking is the function which allows a cooking operation to be stopped at an established time depending on the time set by the user, after which the oven will switch off automatically.

 After setting timed cooking, touch the DELAY COOKING button or the relative value.

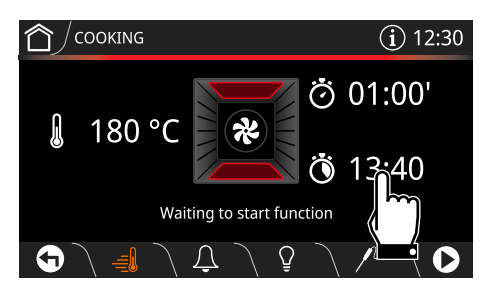

 Scroll through the values and select the required end-of-cooking time (e.g. "20:00").

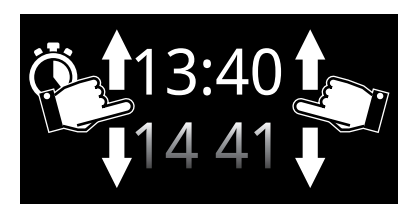

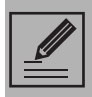

The hours and minutes can be selected separately.

3. Touch the **CONFIRM** button to confirm the selected end of cooking time.

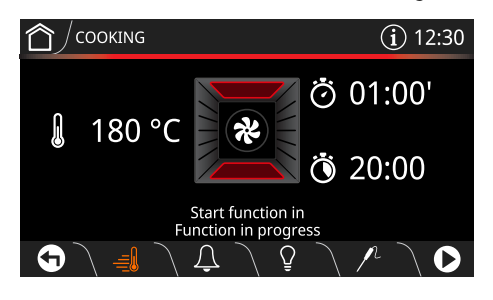

#### End of cooking

At the end of cooking, **Function ended** appears on the display and a buzzer sounds briefly, which can be deactivated by touching any point of the display or by opening the door.

Function ended

• Touch the HOME button to exit from the function.

Z

### Traditional cooking functions

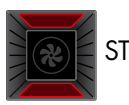

STATIC

Traditional cooking, ideal for preparing a single dish. For example cooking roast meats, fatty meats, bread, pies.

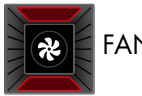

# FAN ASSISTED

Intense and uniform cooking. Ideal for biscuits, cakes and cooking on more than one level.

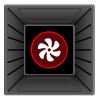

CIRCULAIRE

The heat is distributed quickly and uniformly. Suitable for all dishes, ideal for cooking on multiple levels without mixing smells or flavours.

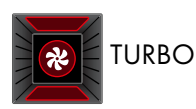

Allows rapid cooking on multiple levels without mixing aromas. Ideal for large volumes of food or intense cooking.

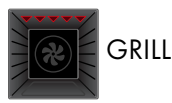

Produces excellent grilling and gratinating results. When used at the end of cooking, gives a uniform browning to dishes.

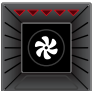

# FAN WITH GRILL

Allows optimal grilling, even for thick slices of meat. Perfect for larger cuts of meat.

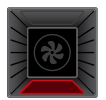

# BOTTOM

The heat comes from the bottom of the cavity. Perfect for cakes, pies, tarts and pizzas.

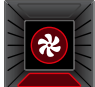

### CIRCULAIRE + BOTTOM

Allows you to quickly finish cooking food that is already cooked on the surface but not internally. Ideal for quiches, suitable for all kinds of dishes.

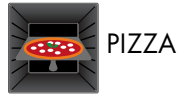

Function designed for cooking pizza.

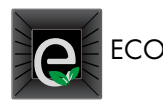

Low energy cooking: this function is particularly suitable for cooking on a single shelf with low energy consumption.

It is recommended for all types of food except those that may produce a large amount of moisture (e.g. vegetables).

To obtain maximum energy savings and reduce cooking times, it is recommended not to preheat the oven before placing food in it.

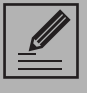

When using the ECO function, avoid opening the door during cooking.

|--|

Cooking times are longer with the ECO function.

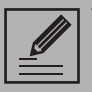

The ECO function is a delicate cooking function and is recommended for cooking that does not require temperatures higher than 200°C. It is recommended that you select a different function for cooking at higher temperatures.

# Using the temperature probe (on some models only)

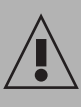

High temperature of the temperature probe **Danger of burns** 

- Do not touch the rod or the tip of the temperature probe after use.
- Wear oven gloves when handling the temperature probe.

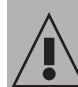

### Improper use Risk of damage to the appliance

- Only use the temperature probe provided or recommended by the manufacturer.
- Take care not to scratch or damage enamelled or chrome-plated surfaces with the tip or the plug of the temperature probe.
- Do not insert the temperature probe into openings and slots on the appliance.
- When the temperature probe is not in use, make sure that the protective metal cap is properly closed.

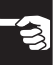

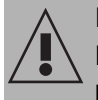

#### Improper use

Risk of damage to temperature probe

- Do not pull the cable to remove the temperature probe from the socket or from the food.
- Make sure that the temperature probe or its cable do not get caught in the door.
- Make sure that the temperature probe or its cable do not come into contact with heating elements inside the oven.
- No part of the temperature probe should be allowed to come into contact with the walls of the oven cavity, the heating elements, the racks or the trays when they are still hot.
- The probe should not be kept inside the appliance.
- Do not use the temperature probe during the pyrolytic cycle.

#### Temperature probe

With the temperature probe, roasts, pork loin and various cuts and sizes of meat can be cooked to perfection, even if contained in plastic oven bags (suitable for cooking) or wrapped in aluminium foil.

The temperature probe, indeed, allows foods to be cooked to perfection because it accurately monitors the core temperature of the food, which is measured by a sensor located in the tip of the probe.

#### Positioning the probe

- 1. Place the food on a tray.
- 2. Insert the tip of the probe into the food before placing it in the oven cavity.
- 3. For best results, make sure that the temperature probe is placed transversely in the thickest part of the food and for least 3/4 of its length. Make sure that it does not touch the tray underneath and that it does not protrude from the food.

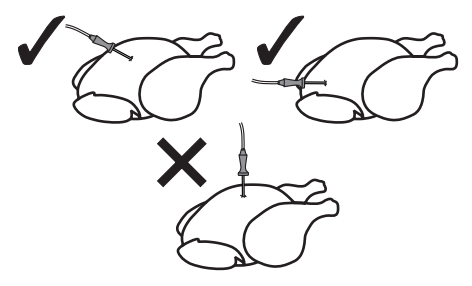

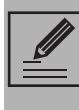

In order for the probe to measure the core temperature of the food precisely, its tip must not be in contact with bones or fat.

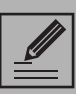

If the probe does not read the temperature of the food correctly, 2 error messages will appear on the display (to acknowledge), after which, the appliance will automatically carry out timed cooking.

# Setting cooking parameters when using the temperature probe

- 1. Select a cooking function.
- 2. Touch the **TEMPERATURE** button or the relative value.
- 3. Scroll through the values and select the required cooking temperature.
- 4. Touch the CONFIRM 🐼 button.
- 5. Touch the PROBE 🖊 button in the lower

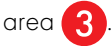

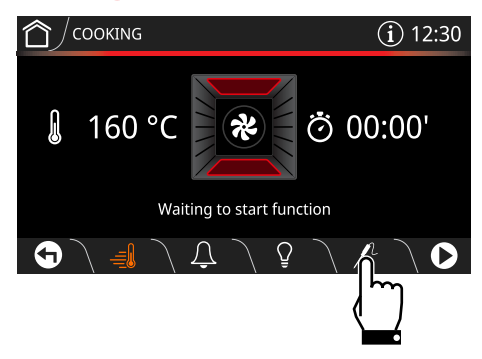

 Scroll through the Target temperature values and select the required temperature (for example "80°C").

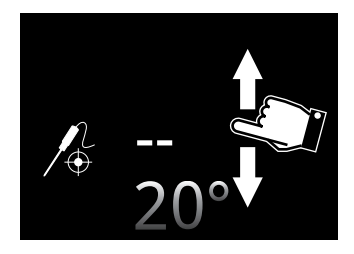

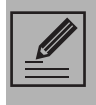

The temperature that can be selected ranges from a minimum of 20°C to a maximum of 90°C.

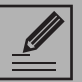

It the temperature of the oven is set too low, the appliance automatically sets the minimum temperature necessary in order to reach the selected **Target temperature**.

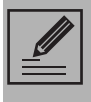

For best results, it is recommended to set a cooking temperature higher than the target temperature.

7. Touch the **CONFIRM** button to confirm the selected probe temperature.

A message appears on the display to remind you to connect the probe to the socket and to place it in the food.

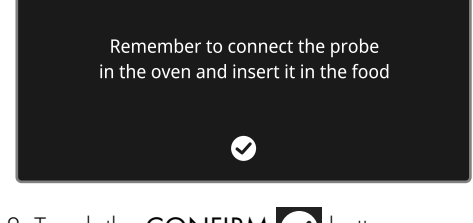

8. Touch the CONFIRM 🕑 button.

### If using pre-heating:

9. Touch the **START** button to start preheating.

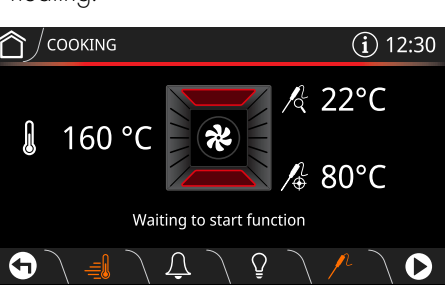

After pre-heating, a buzzer will sound and a message will appear on the display to indicate that the food can be put in the oven.

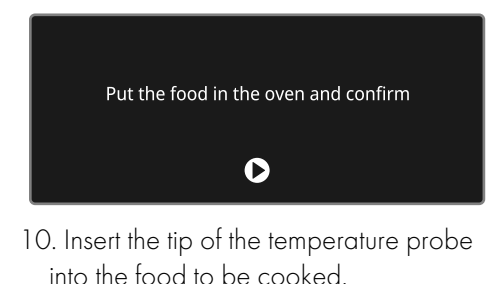

For best results, make sure that the metal part of the temperature probe is inserted almost completely into the food at a right angle, but make sure that it does not touch the tray underneath.

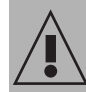

Improper use Danger of burns

- Wear oven gloves.
- 11. Open the oven door.
- Insert the tray on which the food has been placed into the appropriate guides.
- Insert the plug of the temperature probe into the socket at the side, using the probe to open the protective cover.

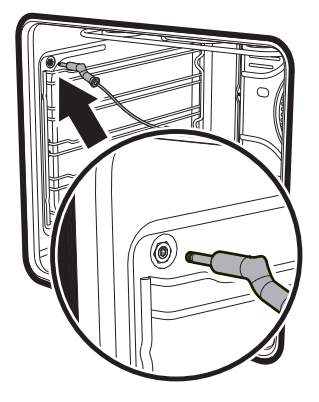

- 14. Close the door.
- 15. Touch the **START** button to start cooking using the temperature probe.

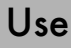

#### Without pre-heating

- 6. Touch the **PRE-HEATING** button to disable pre-heating.
- 7. Open the oven door.
- 8. Insert the tray on which the food has been placed into the appropriate guides.
- Insert the plug of the temperature probe into the socket at the side, using the probe to open the protective cover.

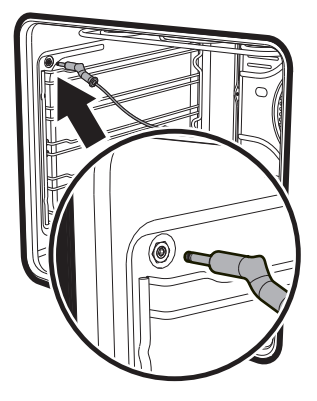

- 10. Close the door.
- 11. Touch the **START** button to start cooking using the temperature probe.

#### Cooking using the temperature probe

#### Function in progress

Cooking ends when the **Current** temperature reaches the **Target** temperature set by the user.

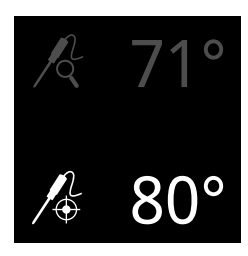

The heating elements are switched off and the appliance emits a series of beeps.

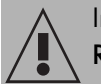

Improper use Risk of injury

- Wear oven gloves.
- 1. Open the door.
- 2. Remove the probe from the food and unplug it from the socket.
- 3. Remove the food from the oven.
- 4. Make sure that the protective cover is properly closed.

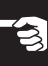

Ш

#### Minute minder timer

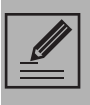

This function only activates the buzzer, without stopping the function in progress.

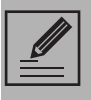

The Timer can be set from a minimum of 1 minute to a maximum of 12 hours and 59 minutes.

1. Touch the TIMER <u> </u>button (in the

lower area (3) to access the Timer

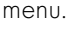

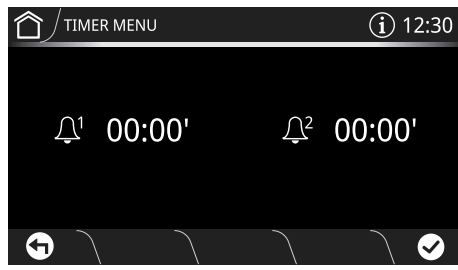

Up to 2 minute minder Timers can be set.

2. Touch the button of the TIMER that you intend to use.

3. Scroll through the values and select the required duration.

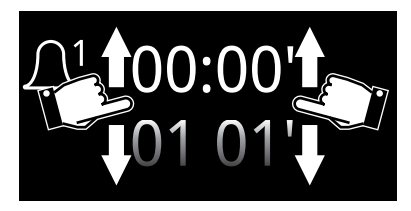

4. Touch the **CONFIRM** button to confirm the selected duration.

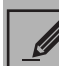

The DELETE 前 button appears in

- the lower area 3 that can be used to delete a timer if one has been selected.
- 5. Repeat the procedure for the other Timers that you intend to use.
- 6. When finished, touch the **CONFIRM** button again to confirm the selected timers.

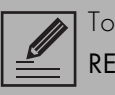

To cancel the operation, touch the **RETURN** Sutton.

In the following display, the lit **TIMER** button, indicates that one or more minute minder timers have been activated:

7. Wait for the buzzer to indicate that the time has finished.

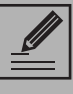

<u>1</u> - <u>1</u>2

The counter must be set to zero in order to remove the minute minder timer.

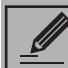

The display cannot be switched off

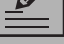

using the ON-OFF button

when a timer is active.

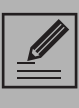

It is not possible to set delay cooking when the temperature probe is used.

# 3.3 Cooking advice

#### General advice

- Use a fan assisted function to achieve consistent cooking at several levels.
- It is not possible to shorten cooking times by increasing the temperature (the food could be overcooked on the outside and undercooked on the inside).
- To prevent condensation from forming on the glass, hot food should not be left inside the oven for too long after cooking.

#### Advice for cooking meat

- Cooking times vary according to the thickness and quality of the food and to consumer taste.
- Use a meat thermometer when roasting meat, or simply press on the roast with a spoon. If it is hard, it is ready; if not, it needs to be cooked for a few more minutes.
- For meat and potatoes, it is recommended to turn and / or mix the food from time to time in order to obtain a uniform browning on all sides.
- For slow cooking, brown the meat in a pan for a few minutes on all sides before cooking in the oven.

# Advice for cooking with the Grill and the Fan with grill

• Meat can be grilled even when it is put into the cold oven or into the preheated oven if you wish to change the effect of the cooking.

- With the Fan with grill function, we recommend that you preheat the oven before grilling.
- We recommend placing the food at the centre of the rack.

# Advice for cooking desserts/pastries and biscuits

- Use dark metal moulds: They help to absorb the heat better.
- The temperature and the cooking time depend on the quality and consistency of the dough.
- To check whether the dessert is cooked right through: At the end of the cooking time, put a toothpick into the highest point of the dessert. If the dough does not stick to the toothpick, the dessert is cooked.
- If the dessert collapses when it comes out of the oven, on the next occasion reduce the set temperature by about 10°C, selecting a longer cooking time if necessary.

#### Advice for defrosting and proving

- Place frozen foods without their packaging in a lidless container on the first shelf of the oven.
- Avoid overlapping the food.
- To defrost meat, use the rack placed on the second level and a tray on the first level. In this way, the liquid from the defrosting food drains away from the food.
- The most delicate parts can be covered with aluminium foil.
- For successful proving, a container of water should be placed in the bottom of the oven.

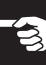

### Advice on using the probe (if fitted)

The probe can also be used during normal timed cooking:

- 1. Insert the probe into the food you are cooking, and connect it to its socket.
- 2. Press the PROBE Dutton: you can now see the temperature of the food in the **Current temperature field**.

# 3.4 Smart Cooking

This mode allows you to select a previously stored program for cooking food. The appliance automatically calculates the optimum cooking parameters based on the weight selected.

1. Touch the SMART COOKING

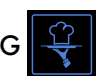

button on the "main menu".

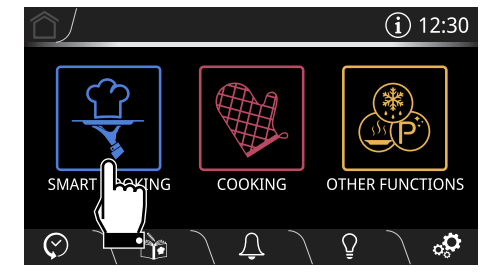

2. Select the type of dish required from the SMART COOKING menu (for example

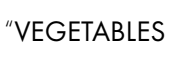

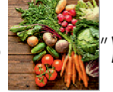

3. Select the sub-category of dish to cook (for example "MIXED GRILLED

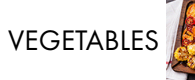

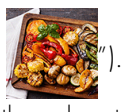

- 4. Scroll through the values to set the weight of the food to be cooked (for example
  - ″ 🗂 0.7 kg″).

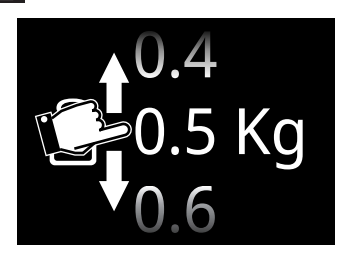

5. Touch the **CONFIRM** button to confirm the settings.

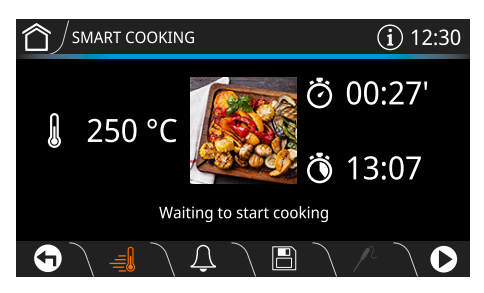

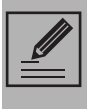

It is now possible to save the settings as a personal recipe (see section **"3.6 My recipes"**).

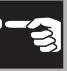

6. Touch the START button to start SMART COOKING.

Cooking will start with the settings specified in the program.

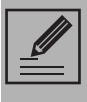

The cooking temperature and duration can be changed at any time, even after cooking has started.

#### **Pre-heating**

Cooking is preceded by the pre-heating stage that allows the oven to heat up to the set cooking temperature.

This stage is indicated by a progressive increase in the temperature level reached.

#### Rapid pre-heating

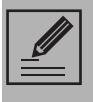

The pre-heating function cannot be disabled when **Smart Cooking** programs are being used.

After pre-heating, a buzzer will sound and a message will appear on the display to indicate that the food can be put in the oven.

The shelf on which the food should be placed in order to obtain best results is also indicated.

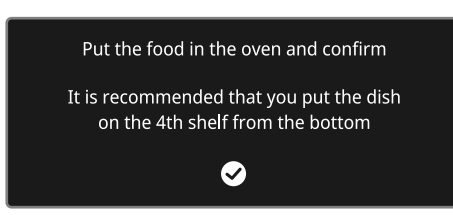

- 7. Open the door.
- 8. Place the food inside the oven.
- 9. Close the door.
- 10. Touch the CONFIRM Sutton to start cooking.

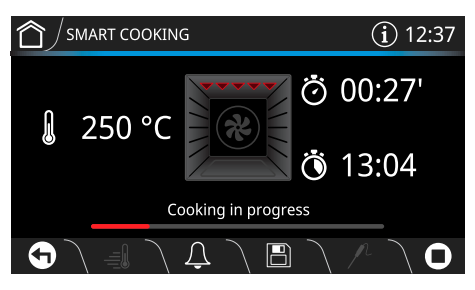

### End of cooking

At the end of cooking, **End of cooking** appears on the display and a buzzer sounds briefly, which can be deactivated by touching any point of the display or by opening the door.

#### End of cooking

11. Touch the HOME button to exit from the function.

Ш

# 3.5 History

This menu is particularly useful for viewing and reusing the last programs or personal recipes that were used.

 Touch the HISTORY button on the "main menu" (at the left in the lower area 3).

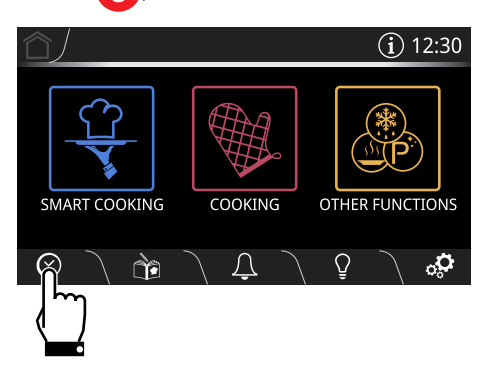

2. Select the function you wish to reuse and proceed with cooking as described in the previous sections.

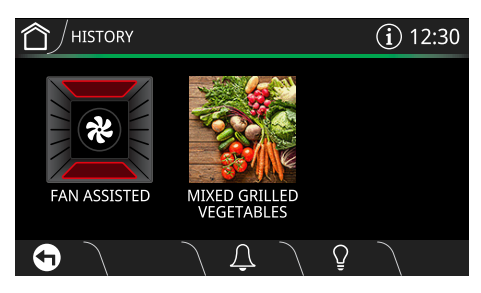

## Deleting the history

If you wish to delete the history:

1. Touch the **HISTORY** button on the "main menu".

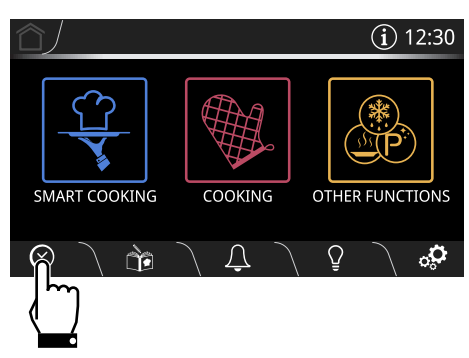

- 2. Touch the DELETE button to delete the history.
- 3. Touch the CONFIRM button to confirm that you wish to delete the history (or the CANCEL button to cancel the operation.

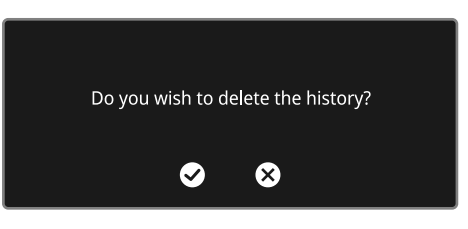

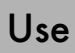

## Predefined programs table

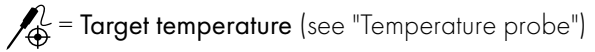

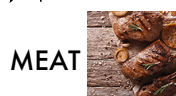

| Subcategory                      | Function     | Shelf | Weight<br>(Kg) | Temp.<br>(°C)       | Time<br>(minutes) |
|----------------------------------|--------------|-------|----------------|---------------------|-------------------|
| ROAST BEEF (RARE)                | CIRCULAIRE   | 2     |                | 200 ( 🌈 50)         |                   |
| ROAST BEEF<br>(MEDIUM)           | CIRCULAIRE   | 2     |                | 200 ( 🌈 58)         |                   |
| roast beef (Well<br>Done)        | CIRCULAIRE   | 2     |                | 200 ( 🌈 65)         |                   |
| ROAST PORK                       | TURBO        | 2     | 1.1            | 190                 | 90                |
| lamb (medium)                    | TURBO        | 2     |                | 190 ( 🌈 65)         |                   |
| lamb (Well Done)                 | TURBO        | 2     |                | 190 ( 🌈 <b>75</b> ) |                   |
| ROAST VEAL                       | FAN ASSISTED | 1     |                | 190 ( 🎤 <b>75)</b>  |                   |
| PORK SPARE RIBS<br>(whole piece) | FAN ASSISTED | 3     | 0.3            | 180                 | 65                |
| PORK CHOPS (about<br>4)          | TURBO        | 2     | 0.1            | 200                 | 12                |

| U | se |
|---|----|
| U | se |

|   | - | - |    |
|---|---|---|----|
| 4 | 9 | 5 |    |
|   |   | 2 | ٤. |
|   | 4 | - | 3  |
|   |   | - | Ē  |
|   |   |   |    |

| Subcategory                           | Function       | Shelf | Weight<br>(Kg) | Temp.<br>(°C) | Time<br>(minutes) |
|---------------------------------------|----------------|-------|----------------|---------------|-------------------|
| PORK SAUSAGES<br>(about 10-12)        | FAN WITH GRILL | 4     | 0.3            | 280           | 11                |
| BACON (about 6<br>rashers 5 mm thick) | FAN WITH GRILL | 4     | 0.2            | 250           | 3+1 (1)           |
| ROAST TURKEY                          | FAN ASSISTED   | 2     | 1.3            | 210           | 60                |
| ROAST CHICKEN                         | TURBO          | 2     | 1.3            | 210           | 60                |
| ROAST RABBIT<br>(jointed)             | CIRCULAIRE     | 2     | 1.0            | 190           | 80                |

<sup>[1]</sup> When grilling, it is recommended to cook foods on both sides, making reference to the times given in the table. The greater time always refers to the first side to be cooked, starting with raw foodstuffs.

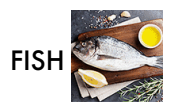

| Subcategory            | Function     | Shelf | Weight<br>(Kg) | Temp.<br>(°C) | Time<br>(minutes) |
|------------------------|--------------|-------|----------------|---------------|-------------------|
| WHOLE FISH<br>(FRESH)  | FAN ASSISTED | 2     | 0.4            | 160           | 30                |
| WHOLE FISH<br>(FROZEN) | CIRCULAIRE   | 2     | 0.3            | 180           | 48                |
| SEA BASS               | CIRCULAIRE   | 2     | 0.4            | 160           | 45                |

| Subcategory | Function   | Shelf | Weight<br>(Kg) | Temp.<br>(°C) | Time<br>(minutes) |
|-------------|------------|-------|----------------|---------------|-------------------|
| Monkfish    | CIRCULAIRE | 2     | 0.1            | 160           | 55                |
| SNAPPER     | CIRCULAIRE | 2     | 0.3            | 180           | 25                |
| TURBOT      | CIRCULAIRE | 2     | 0.2            | 160           | 20                |

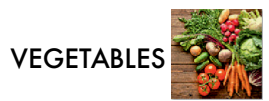

| Subcategory                 | Function     | Shelf | Weight<br>(Kg) | Temp.<br>(°C) | Time<br>(minutes) |
|-----------------------------|--------------|-------|----------------|---------------|-------------------|
| MIXED GRILLED<br>VEGETABLES | GRILL        | 4     | 0.3            | 250           | 8+5 (1)           |
| ROASTED<br>VEGETABLES       | TURBO        | 2     | 0.6            | 210           | 26                |
| ROAST POTATOES              | FAN ASSISTED | 2     | 0.6            | 190           | 28                |
| CHIPS (FROZEN)              | FAN ASSISTED | 2     | 0.2            | 220           | 17                |

<sup>(1)</sup> When grilling, it is recommended to cook foods on both sides, making reference to the times given in the table. The greater time always refers to the first side to be cooked, starting with raw foodstuffs.
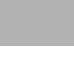

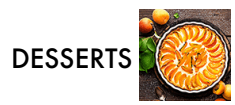

| Subcategory                                   | Function     | Shelf | Weight<br>(Kg) | Temp.<br>(°C) | Time<br>(minutes) |
|-----------------------------------------------|--------------|-------|----------------|---------------|-------------------|
| BUNDT CAKE                                    | STATIC       | 2     | 1.0            | 160           | 55                |
| BISCUITS (20 - 22<br>pieces 25-27g each)      | TURBO        | 2     | 0.3            | 160           | 20                |
| MUFFINS (about<br>50g for each baking<br>cup) | CIRCULAIRE   | 2     | 0.4            | 160           | 15                |
| PROFITEROLES<br>(medium-large)                | TURBO        | 2     | 0.2            | 180           | 60                |
| MERINGUES                                     | TURBO        | 2     | 0.1            | 120           | 83                |
| sponge cake                                   | TURBO        | 2     | 0.5            | 150           | 45                |
| STRUDEL                                       | STATIC       | 2     | 0.5            | 180           | 30                |
| TART                                          | STATIC       | 1     | 1.0            | 170           | 43                |
| BRIOCHE BREAD                                 | FAN ASSISTED | 2     | 0.2            | 170           | 43                |
| CROISSANTS                                    | CIRCULAIRE   | 2     | 0.2            | 160           | 25                |

For desserts such as biscuits, muffins, meringues, profiteroles etc. the weight indicated corresponds to the total weight of the dough used. Cooking times vary according to the size and thickness of the dessert.

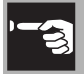

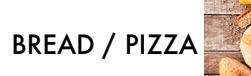

| Subcategory                   | Function     | Shelf | Weight<br>(Kg) | Temp.<br>(°C) | Time<br>(minutes) |
|-------------------------------|--------------|-------|----------------|---------------|-------------------|
| leavened bread<br>(loaf)      | CIRCULAIRE   | 2     | 0.4            | 200           | 25                |
| FOCACCIA                      | FAN ASSISTED | 2     | 1.0            | 180           | 25                |
| PAN-BAKED PIZZA               | PIZZA        | 1     | 0.7            | 280           | 8                 |
| stone-baked<br>pizza (fresh)  | PIZZA        | ן (2) | 0.7            | 280           | 6                 |
| stone-baked<br>pizza (frozen) | PIZZA        | լ (2) | 0.5            | 280           | 6                 |

<sup>(2)</sup> (Models without Pizza stone) The stone must be placed on the bottom of the oven. Frozen pizza cooked on the stone does not require different cooking times depending on weight.

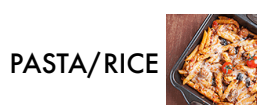

| Subcategory | Function     | Shelf | Weight<br>(Kg) | Temp.<br>(°C) | Time<br>(minutes) |
|-------------|--------------|-------|----------------|---------------|-------------------|
| PASTA BAKE  | STATIC       | 1     | 2.0            | 200           | 34                |
| LASAGNE     | STATIC       | 1     | 1.0            | 230           | 30                |
| PAELLA      | FAN ASSISTED | 2     | 0.2            | 190           | 20                |

|                  |            | Use   |                |                     | <u>'-</u> 3       |
|------------------|------------|-------|----------------|---------------------|-------------------|
| Subcategory      | Function   | Shelf | Weight<br>(Kg) | Temp.<br>(°C)       | Time<br>(minutes) |
| QUICHE           | STATIC     | 1     | 0.6            | 200                 | 37                |
|                  | Ś          |       |                |                     |                   |
| Subcategory      | Function   | Shelf | Weight<br>(Kg) | Temp.<br>(°C)       | Time<br>(minutes) |
| VEAL             | CIRCULAIRE | 2     |                | 120 ( <b>/ 75)</b>  |                   |
| BEEF (RARE)      | CIRCULAIRE | 2     |                | 90 ( 📌 55)          |                   |
| BEEF (WELL DONE) | CIRCULAIRE | 2     |                | 110 ( 📌 70)         |                   |
| PORK CHOPS       | CIRCULAIRE | 2     | 1.5            | 120 ( / 75)         |                   |
| LAMB             | TURBO      | 2     | 2.0            | 120 ( 📌 <b>75</b> ) |                   |

The cooking times in the tables refer to the dish indicated in the recipe and are a guide only; they may vary depending on personal taste.

115

EN

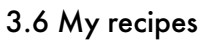

This menu allows you to enter a personal program with the parameters you wish to use. On first use, the appliance will only offer you to add a new recipe. After storing your recipes, these will then be available in the relative menu.

 Touch the MY RECIPES button on the "main menu" (at the left in the lower area (3)).

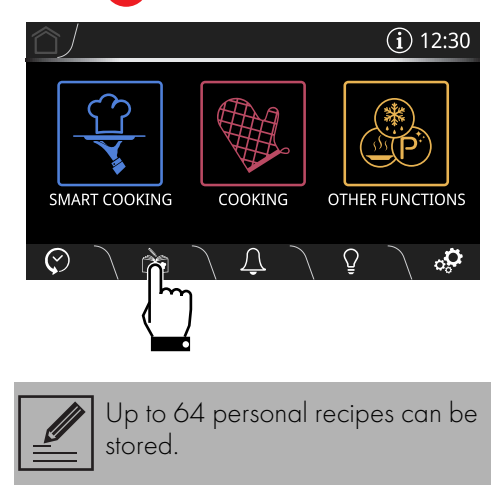

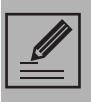

It is not possible to memorise more than 17 recipes that belong to the same category.

#### Adding a recipe

2. Select the type of dish required from the MY RECIPES menu (for example

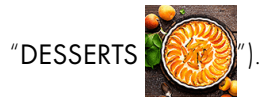

3. Touch the **NEW RECIPE** 

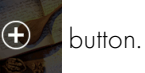

4. Select the required function (for example

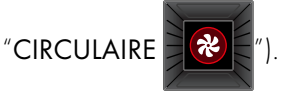

- 5. Touch the **TEMPERATURE** button or the relative value.
- 6. Scroll through the values and select the required cooking temperature (for example "170°C").

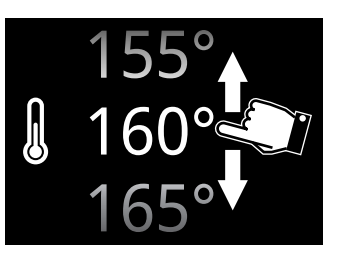

- 7. Touch the **CONFIRM** button to confirm the new cooking temperature that has been selected.
- 8. Touch the COOKING DURATION Obutton or the relative value.

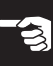

 Scroll through the values and select the required duration (for example "55 minutes").

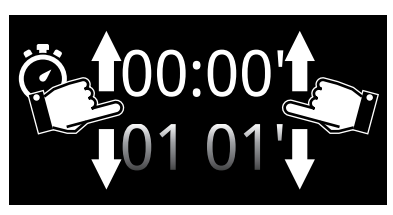

10. Touch the **CONFIRM** button to confirm the selected cooking duration.

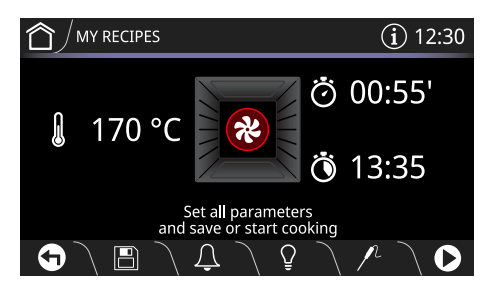

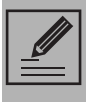

The minutes required for preheating are already included in the end-of-cooking time.

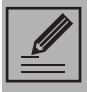

It is now also possible to set **delay cooking** (see **"Delay cooking"**).

#### Saving a recipe

- 11. Touch the SAVE 💾 button.
- 12. Scroll through the values of the SHELF option (for example 2).
- 13. Scroll through the values to set the weight of the food to be cooked (for

example " 1.0 kg").

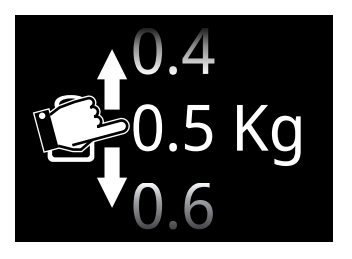

14. Touch the CONFIRM Subtron to confirm the settings.

At this point, a name for the recipe must be entered.

15. Use the alphanumeric keypad to enter the name of the recipe to be saved (for example **RISOTTO**).

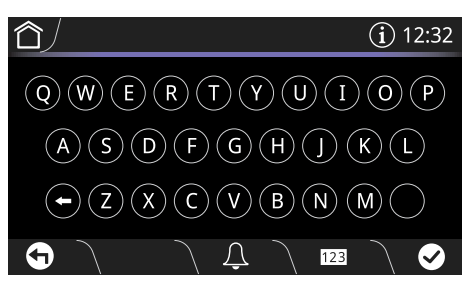

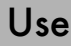

#### to switch from the alphabetic keypad to the numerical keypad and vice versa. The recipe name can contain a maximum 12 characters, including

maximum 12 characters, inclue spaces.

The name must contain at least one character in order to store the recipe.

The character 🗲 deletes the

16. Touch the CONFIRM 💽 button to store the program.

#### Starting a personal recipe

1. Touch the **MY RECIPES** button on the "main menu".

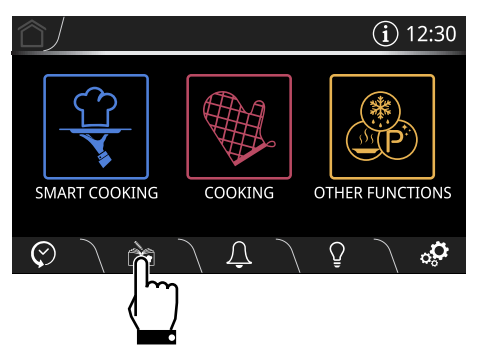

2. Select the type of dish required from the MY RECIPES menu (for example

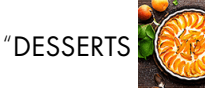

 Select the recipe that was saved previously (for example RISOTTO).

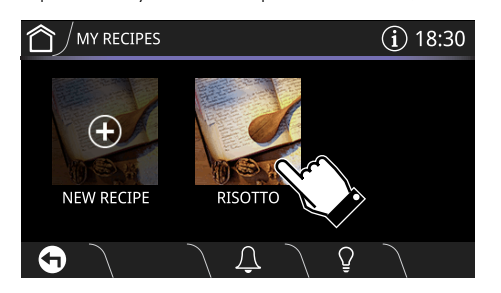

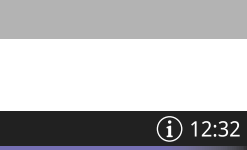

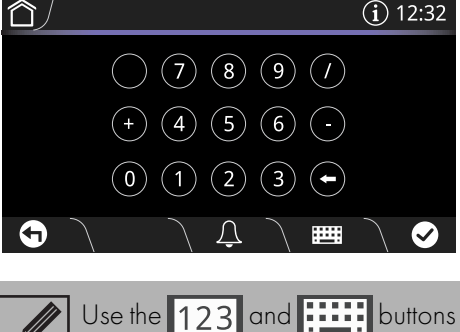

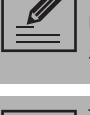

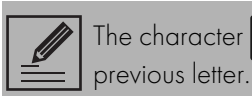

Recipe saved

# Use

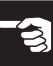

Ш

4. Touch the **START** button to start cooking.

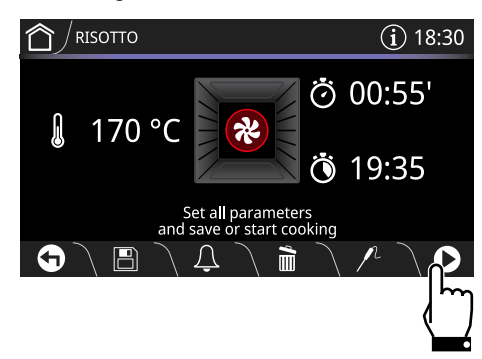

#### **Pre-heating**

Cooking is preceded by the pre-heating stage that allows the oven to heat up to the set cooking temperature.

This stage is indicated by a progressive increase in the temperature level reached.

#### Rapid pre-heating

After pre-heating, a buzzer will sound and a message will appear on the display to indicate that the food can be put in the oven The shelf on which the food should be placed in order to obtain best results is also indicated.

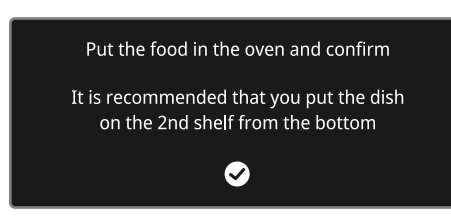

- 5. Open the door.
- 6. Place the food inside the oven.
- 7. Close the door.
- 8. Touch the CONFIRM 💽 button to start cooking.

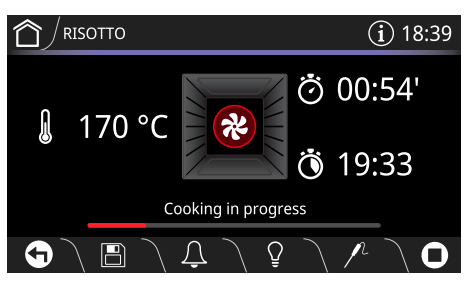

#### End of cooking

At the end of cooking, **End of cooking** appears on the display and a buzzer sounds briefly, which can be deactivated by touching any point of the display or by opening the door.

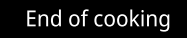

9. Touch the HOME button to exit from the function.

#### Deleting a recipe

1. Touch the **MY RECIPES** button on the "main menu".

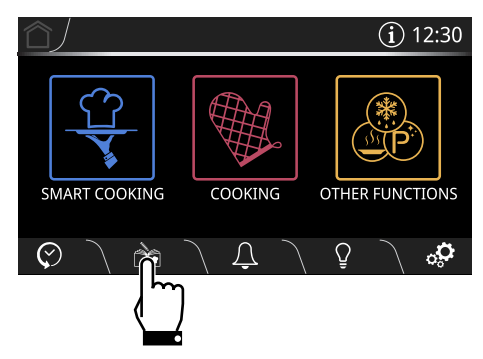

4. Touch the DELETE button to delete the recipe.

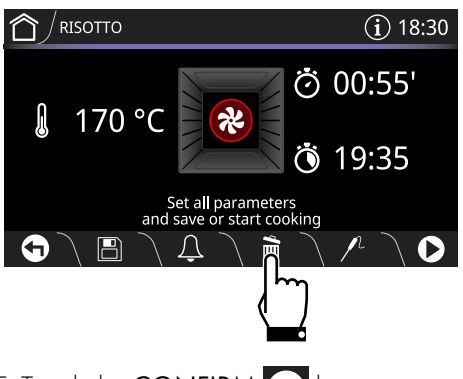

5. Touch the CONFIRM velocity button to confirm that you wish to delete the selected recipe (or the CANCEL velocity button to cancel the operation).

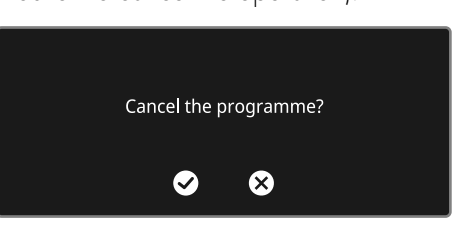

2. Select the type of dish required from the MY RECIPES menu (for example

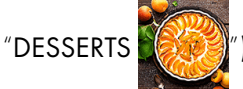

3. Select the recipe that was saved previously (for example **RISOTTO**).

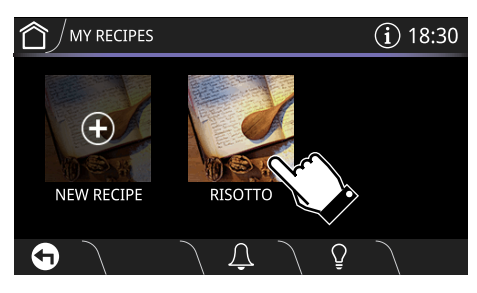

### Use

#### 3.7 Other functions

The special functions menu includes several functions such as defrosting, proving or cleaning...

• Touch the OTHER FUNCTIONS

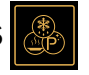

button on the "main menu".

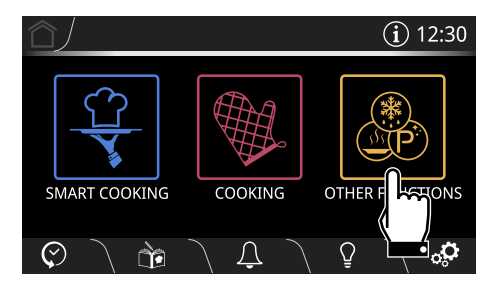

Certain functions are not available on all models.

#### Functions list

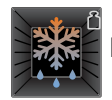

#### DEFROST BY WEIGHT

Automatic defrosting function Choose the dish, the oven calculates the time necessary for proper defrosting.

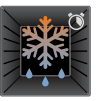

DEFROST BY TIME

Manual defrosting function. Select the length of time required for defrosting, when the set time has elapsed, the function will stop.

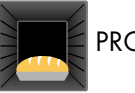

PROVING

Specific function to help dough to rise more quickly.

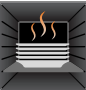

#### PLATE WARMING

Function that heats and keeps plates warm. Position a baking tray on the lowest shelf and put the plates on it to warm.

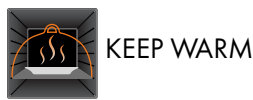

This function allows you to keep precooked foods warm.

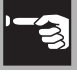

SABBATH

Function that allows you to cook food whilst respecting the provisions of the Jewish day of rest.

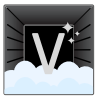

#### VAPOR CLEAN (on some models only)

Steam cleaning function. Remove all accessories, pour 40 cl of water into the hollow on the bottom and spray a solution of water and washing up liquid on the walls of the oven.

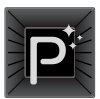

#### PYROLYTIC (on some models only)

Automatic cleaning function. The oven reaches 500°C, destroying all the dirt inside it. When the function is in progress, the oven door cannot be opened.

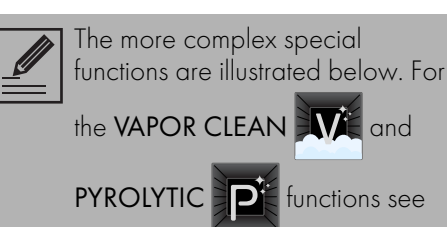

"4 Cleaning and maintenance".

#### Defrost by weight

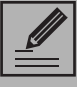

If the internal temperature is greater than the one required, the function will be stopped immediately and "Internal temperature unsafe, please wait until the oven is cool" will appear on the display. Allow the appliance to cool down before activating the function.

- 1. After weighing the food, place it in the appliance.
- 2. Select DEFROST BY WEIGHT

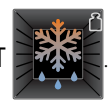

- 3. Select the type of food to defrost from the categories MEAT FISH BREAD DESSERTS
- 4. Scroll through the values to set the weight of the food to be defrosted.

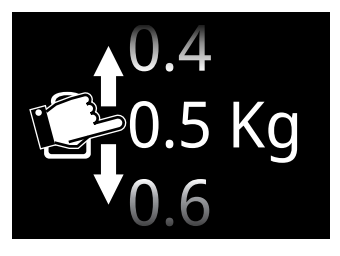

- 5. Touch the CONFIRM Sutton to confirm the settings.
- 6. Touch the START button to start the defrost by weight function.

When finished, a buzzer sounds briefly, which can be deactivated by touching any point of the display or by opening the door.

Pre-set parameters:

| Туре     | Weight<br>(Kg) | Time    |
|----------|----------------|---------|
| MEAT     | 0.5            | 01h 45m |
| FISH     | 0.4            | 00h 40m |
| BREAD    | 0.3            | 00h 20m |
| DESSERTS | 1.0            | 00h 45m |

\*Defrosting times may vary according to the shape and size of the food to be defrosted.

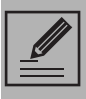

It is not possible to change the default temperature (30°C) for the **Defrost by weight** function.

#### Defrost by time

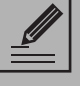

If the internal temperature is greater than the one required, the function will be stopped immediately and **"Internal temperature unsafe, please wait until the oven is cool**" will appear on the display. Allow the appliance to cool down before activating the function.

- 1. Place the food inside the appliance.
- 2. Select DEFROST BY TIME

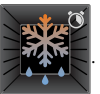

- 3. Touch the COOKING DURATION Obutton or the relative value.
- 4. Scroll through the values and select the required duration.

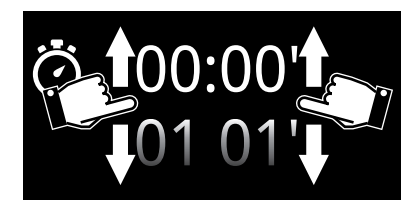

5. Touch the **CONFIRM** button to confirm the settings.

### Use

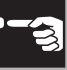

6. Touch the START > button to start the Defrost by time function.

When finished, a buzzer sounds briefly, which can be deactivated by touching any point of the display or by opening the door.

the function

7. Touch the HOME 🏫 button to exit from

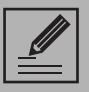

The duration of the **Defrost by time** function can be from a minimum of 1 minute to a maximum of 12 hours and 59 minutes.

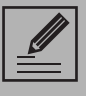

It is not possible to change the default temperature (30°C) for the Defrost by time function.

#### Proving

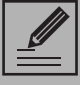

If the internal temperature is greater than the one required, the function will be stopped immediately and "Internal temperature unsafe, please wait until the oven is cool" will appear on the display. Allow the appliance to cool down before activating the function.

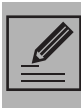

For successful proving, a container of water should be placed in the bottom of the oven

- 1. Position the dough to prove on the second level.
- 2. Select PROVING

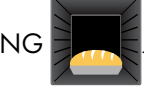

- 3. Touch the COOKING DURATION button or the relative value.
- 4. Scroll through the values and select the required duration.

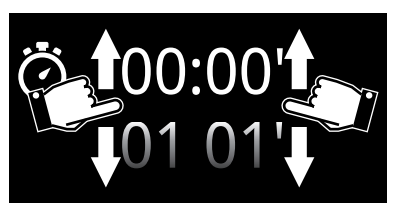

5. Touch the **TEMPERATURE** M button or the relative value.

- 6. Scroll through the values and select the required cooking temperature (from 25°C to 40°C).
- 7. Touch the CONFIRM 🐼 button to confirm the settings.
- 8. Touch the START button to start the Proving cycle.

When finished, a buzzer sounds briefly, which can be deactivated by touching any point of the display or by opening the door.

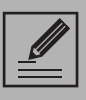

The duration of the Proving function can be from a minimum of 1 minute to a maximum of 12 hours and 59 minutes.

#### **Plate warming**

1. Position the tray on the first shelf and place the plates to be warmed at the centre of it

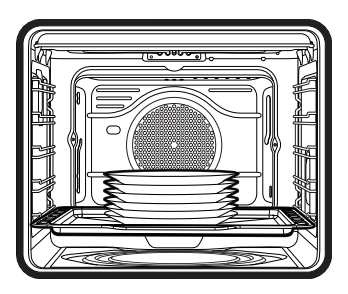

Do not stack plates too high. Stack plates a maximum of 5/6 high.

- 2. Select PLATE WARMING
- 3. Touch the START 🕟 button to start the Plate warming function.

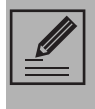

Unless otherwise set, the Plate warming function has a maximum duration of 12 hours and 59 minutes

The following can be set while the function is in operation:

- the temperature ∅ (from 40°C to 80°C);
- the duration of the function 👸
- a delayed function 👸 (only if a duration different from the default one is set).

When finished, a buzzer sounds briefly, which can be deactivated by touching any point of the display or by opening the door.

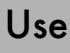

#### Keep warm

1. Select KEEP WARM

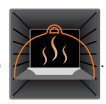

- 2. Touch the **TEMPERATURE** button or the relative value.
- Scroll through the values and select the required cooking temperature (from 60°C to 100°C).
- 4. Touch the **START** button to start the Keep warm function.

When finished, a buzzer sounds briefly, which can be deactivated by touching any point of the display or by opening the door.

#### Sabbath

This function results in the appliance operating in a particular way:

- Cooking can proceed indefinitely, it is not possible to set any cooking duration.
- No preheating will be performed.
- The cooking temperature that can be selected ranges from 60°C to 100°C.
- Oven light disabled, any operation such as opening the door or manual activation will not activate the light.
- The internal fan remains turned off.
- Buzzers disabled.

1. Select **SABBATH** 

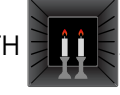

- 2. Touch the **TEMPERATURE** button or the relative value.
- Scroll through the values and select the required cooking temperature (from 60°C to 100°C).

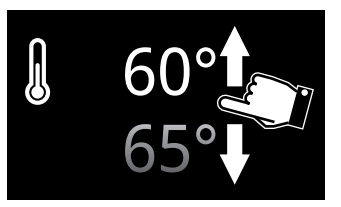

- 4. Touch the **CONFIRM** button to confirm the selected temperature.
- 5. Touch the **START** button to start the Sabbath function.

To stop the function:

• Touch the HOME button for approximately 3 seconds (the display reverts to the main menu).

or

• Touch the ON-OFF button for approximately 3 seconds (the display reverts to the screen of the function).

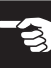

#### 3.8 Settings

The product configuration can be set using this menu.

Touch the SETTINGS button in the "main menu" (at the right in the lower area 3).

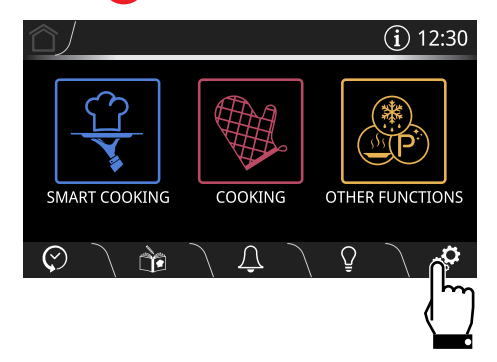

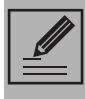

In the event of a temporary power cut, all personal settings will remain stored.

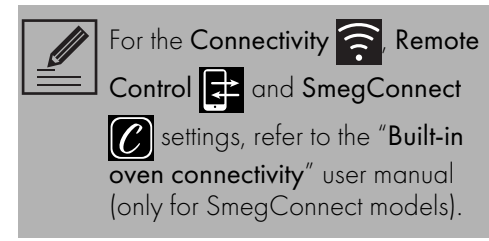

### 🔁 Language

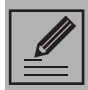

Allows you to select the language of the display.

### 1. Select 🔁 Language.

- 2. Scroll through the available languages to select the required language.
- 3. Touch the **CONFIRM** button to confirm the selected language.

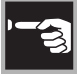

#### Controls lock

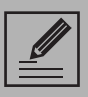

Allows the appliance to automatically lock the controls after one minute of normal operation without any intervention from the user.

- 1. Select Controls lock.
- 2. Select Yes.
- 3. Touch the CONFIRM Subtraction to activate the Controls lock mode.

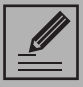

During normal operation, it is indicated by the indicator light turning on in the information area

To temporarily disable the lock during cooking:

4. Touch one of the values that you wish to modify.

A message appears on the display that indicates how to temporarily disable the **Controls lock** mode.

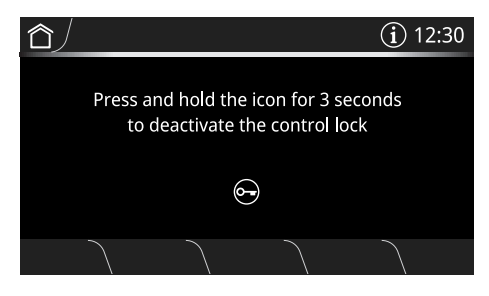

5. Touch the 🕞 icon for 3 seconds.

### Showroom (for showrooms only)

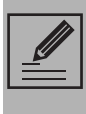

This mode deactivates all the appliance's heating elements, while keeping the control panel active.

- 1. Select Showroom.
- 2. Select On.
- 3. Touch the CONFIRM button to activate the Showroom mode.

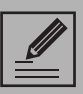

During normal operation, it is indicated by the indicator light turning on in the information area

0

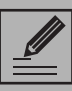

To use the appliance normally, set this mode to **Off**.

# **())** Sound

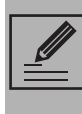

Whenever one of the display symbols is pressed, the appliance beeps. This setting disables these sounds.

- 1. Select Sound.
- 2. Select Off.
- 3. Touch the **CONFIRM** button to disable the sound associated with the touching of the symbols on the display.

### Use

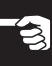

#### 🕥 Keep warm

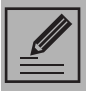

This mode allows the appliance to keep cooked food warm (at low temperatures) after cooking finishes with a cooking cycle for which a duration has been set (if this is not manually interrupted), without altering the taste and smell obtained during cooking.

- 1. Select Keep warm.
- 2. Select On.
- 3. Touch the CONFIRM Substitution to activate the Keep warm mode.

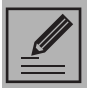

The keep warm function will be activated 5 minutes after cooking has finished; this is indicated by a series of beeps (see cooking or function ended).

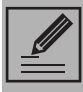

The temperature of the keep warm function is set to 80°C.

# 🔮 Eco light

For greater energy savings, the lights inside the oven cavity are automatically deactivated approximately one minute after the start of cooking or after the door is opened.

- 1. Select **Select** Eco light.
- 2. Select On.
- 3. Touch the CONFIRM Subtraction to activate the Eco light mode.

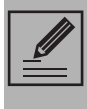

To stop the appliance from automatically deactivating the light after approximately one minute, set this mode to **Off**.

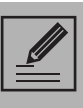

If this mode is set to **Off**, the lights are deactivated approximately 15 minutes after the door is opened.

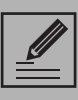

Manual on/off control is always available. Press the  $\bigodot$  symbol, when available, to manually activate the oven light or the  $\bigodot$ symbol to deactivate it.

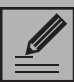

The **Eco light** function is factory set to **On**.

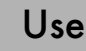

### Digital clock

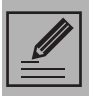

Displays the current time in digital format.

- 1. Select Digital clock.
- 2. Select On.

Touch the **CONFIRM** button to activate the **Digital clock** mode.

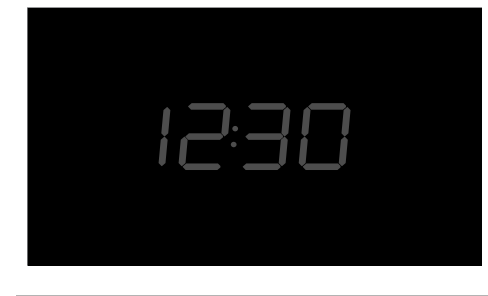

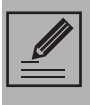

In the event of a temporary power cut, the digital version will remain selected.

# <sup>12</sup>/<sub>24</sub> Clock format

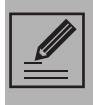

Activates/deactivates the clock display in the 12 or 24 hour format.

- 1. Select <sup>12</sup>/<sub>24</sub> Clock format.
- 2. Select 12h or 24h.
- 3. Touch the **CONFIRM** button to activate the required clock format.

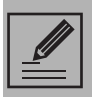

The **Clock format** function is factory set to **24h**.

### Demo Mode (for showrooms only)

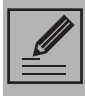

The same as **Showroom**, when this mode is activated, after a certain period of inactivity, a demonstration of the various screens that illustrate the potential of the appliance is shown on the display.

- 1. Select **DEMO** Demo Mode.
- 2. Select On.
- 3. Touch the CONFIRM Subtraction to activate Demo Mode.

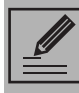

To use the appliance normally, set this mode to **Off**.

### ∽<sub>F</sub> Temperature Format

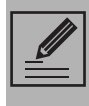

Allows you to set the temperature scale to degrees **Celsius** (°C) or degrees **Fahrenheit** (°F).

- 1. Select % Temperature format.
- 2. Select °C or °F.
- 3. Touch the **CONFIRM** button to activate the required temperature format.

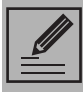

The **Temperature format** function is factory set to °C.

### Use

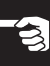

#### 🕐 Time display

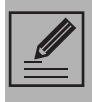

Activates/deactivates the clock display when the oven is switched off

- 1. Select **Time display**.
- 2. Select On.
- 3. Touch the CONFIRM 🐼 button to activate the time display.

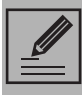

The **Time display** function is factory set to Off.

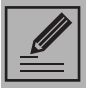

If the Time display function is set to On, when the appliance is in standby it displays the current time at low brightness.

12:3

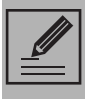

When the Time display function is set to **On**, the appliance consumes more energy than in stand-by mode.

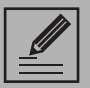

Only for SmegConnect models: If the Show the time function is set to Off the connectivity switches off automatically when the clock goes into stand-by.

# Display brightness

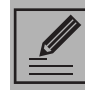

This allows the display brightness level to be selected.

- 1. Select Display brightness.
- 2. Select from the options High Medium -Low.
- 3. Touch the CONFIRM 🐼 button to confirm the selection.

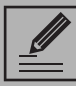

The **Display brightness** function is factory set to High.

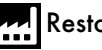

#### Restore settings

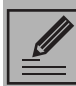

This restores all settings to the original factory settings.

- 1. Select **Restore settings**.
- 2. Touch the CONFIRM 🐼 button to confirm the selection.

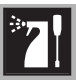

### 4 Cleaning and maintenance

#### Instructions

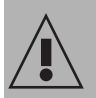

Improper use Risk of damage to surfaces

- Do not use steam jets to clean the appliance.
- Do not use cleaning products containing chlorine, ammonia or bleach on parts made of steel or that have metallic surface finishes (e.g. anodizing, nickelor chromium-plating).
- Do not use abrasive or corrosive detergents (e.g. scouring powders, stain removers and metallic sponges) on glass parts.
- Do not use rough or abrasive materials or sharp metal scrapers.

#### 4.1 Cleaning the surfaces

To keep the surfaces in good condition, they should be cleaned regularly after use. Let them cool first.

#### Ordinary daily cleaning

Always and only use specific products that do not contain abrasives or chlorine-based acids.

Pour the product onto a damp cloth and wipe the surface, rinse thoroughly and dry with a soft cloth or a microfibre cloth.

#### Food stains or residues

Do not use steel sponges and sharp scrapers as they will damage the surface.

Use normal, non-abrasive products and a wooden or plastic tool, if necessary. Rinse thoroughly and dry with a soft cloth or a microfibre cloth.

Do not allow residues of sugary foods (such as jam) to set inside the oven. If left to set for too long, they might damage the enamel lining of the oven.

#### 4.2 Cleaning the door

#### Removing the door

For easier cleaning it is recommended to remove the door and place it on a tea towel.

To remove the door proceed as follows:

1. Open the door completely and insert two pins into the holes on the hinges indicated in the figure.

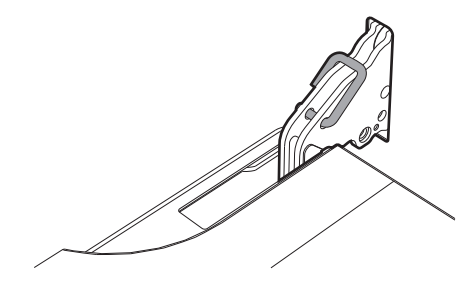

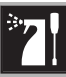

2. Grasp the door on both sides with both hands, lift it so that it forms an angle of around 30° and remove it.

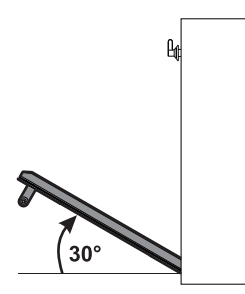

3. To reassemble the door, put the hinges in the relevant slots in the oven, making sure that grooved sections **A** are resting completely in the slots. Lower the door and once it is in place remove the pins from the holes in the hinges.

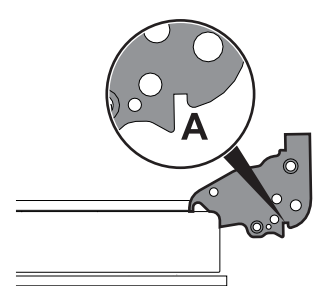

#### Cleaning the door glazing

The glass in the door should always be kept thoroughly clean. Use absorbent kitchen roll. In case of stubborn dirt, wash with a damp sponge and an ordinary detergent.

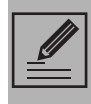

We recommend the use of cleaning products distributed by the manufacturer.

#### Removing the internal glass panes

For easier cleaning the internal glass panes of the door can be removed.

- Remove the internal glass pane by pulling the rear part gently upwards, following the movement indicated by the arrows (1).
- 2. Then, pull the front part upwards (2). This way, the 4 pins attached to the glass detach from their housings in the oven door.

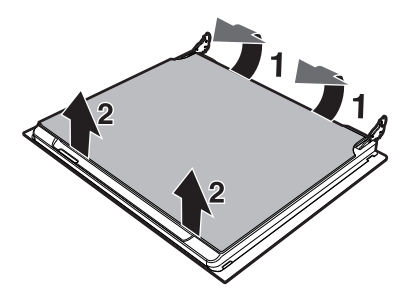

Ш

3. Some models have an intermediate glass pane. Remove the intermediate glass pane by lifting it upwards.

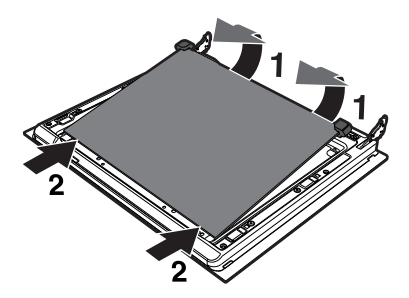

 Clean the external glass pane and the panes removed previously. Use absorbent kitchen roll. In case of stubborn dirt, wash with a damp sponge and neutral detergent.

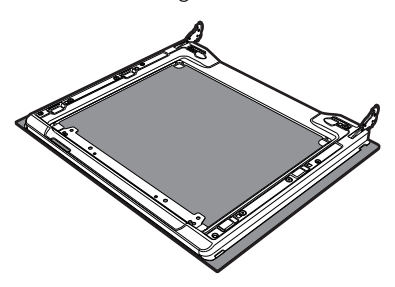

5. Refit the panes in the reverse order in which they were removed.

6. Reposition the internal glass pane. Take care to centre and insert the 4 pins into their housings in the oven door by applying slight pressure.

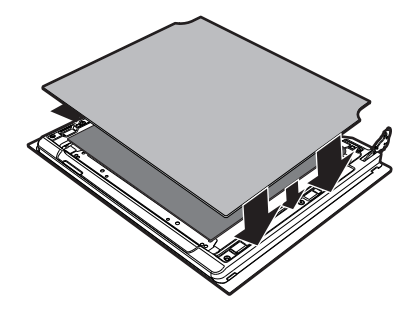

#### 4.3 Cleaning the oven cavity

In order to keep your oven in the best possible condition, clean it regularly after letting it cool down.

Avoid letting food residue dry inside the oven cavity, as this could damage the enamel.

Take out all removable parts before cleaning.

For easier cleaning, we recommend removing:

- The door
- The rack/tray support frames
- The oven seal.

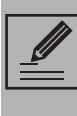

In the event you are using specific cleaning products, we recommend running the oven at maximum temperature for 15-20 minutes in order to eliminate any residue.

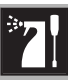

#### Drying

Cooking food generates moisture inside the appliance. This is a normal phenomenon and does not affect the appliance's operation in any way.

Each time you finish cooking:

- 1. Let the appliance cool down.
- 2. Remove any dirt from inside the appliance.
- 3. Dry the interior of the appliance with a soft cloth.
- 4. Leave the door open until the inside of the appliance has dried completely.

#### Cleaning the probe

After use, the temperature probe should be cleaned after it has cooled down. Clean the tip of the temperature probe (metal part) with water, neutral dish soap and a soft sponge. Clean the rest with a soft damp cloth.

Do not wash it in a dishwasher as it could damage the electrical components of the plug.

Dry thoroughly after cleaning.

#### Removing rack/tray support frames

Removing the guide frames enables the sides to be cleaned more easily. This operation should be performed each time the automatic cleaning cycle is used (on some models only).

To remove the guide frames, pull the frame towards the inside of the oven to unhook it from its groove **A**, then slide it out of the seats at the back **B**.

When cleaning is complete, repeat the above procedures to put the guide frames back in.

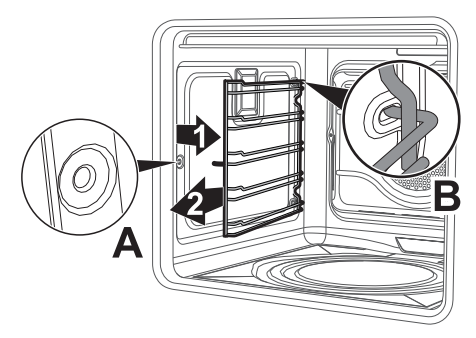

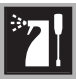

# Cleaning the roof of the oven (not on pyrolytic models)

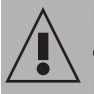

High temperature inside the oven during use Danger of burns

• The following operations must be performed only with the oven switched off and completely cool.

The appliance is equipped with a tilting grill element that allows for easy cleaning of the upper part of the oven cavity.

 Free the upper heating element by gently lifting it and rotating its retaining latch by 90 degrees.

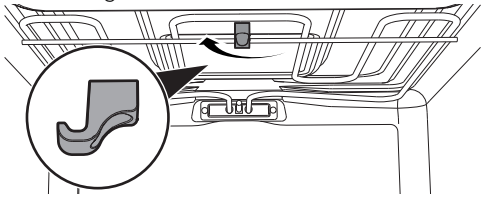

2. Gently lower the heating element until it stops.

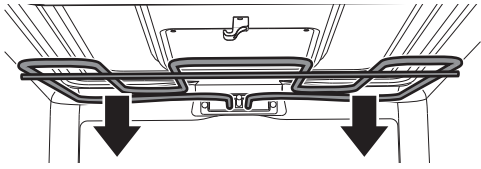

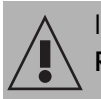

Improper use Risk of damage to the appliance

- Do not excessively flex the element during cleaning.
- 3. When you have finished cleaning, place the heating element back in position and turn the retaining latch to lock it in place.

#### Vapor Clean (on some models only)

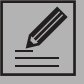

Vapor Clean is an assisted cleaning procedure which facilitates the removal of dirt. Thanks to this process, it is possible to clean the inside of the oven very easily. The dirt residues are softened by the heat and water vapour for easier removal afterwards.

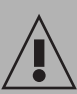

#### Improper use Risk of damage to surfaces

- Remove any food residues or large spills from previous cooking operations from the inside of the oven.
- Carry out assisted oven cleaning operations only when the oven is cold.

#### Preliminary operations

Before starting the Vapor Clean cycle:

1. Completely remove all accessories from inside the oven.

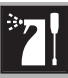

2. Pour approx. 40 cc of water onto the floor of the oven. Make sure it does not overflow out of the cavity.

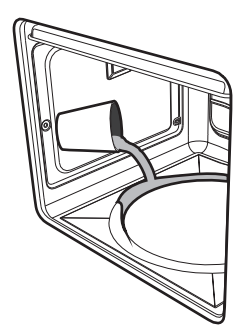

3. Spray a water and washing up liquid solution inside the oven using a spray nozzle. Direct the spray towards the side walls, upwards, downwards and towards the deflector

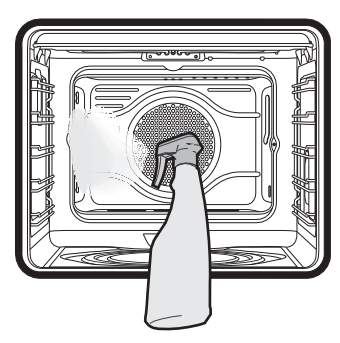

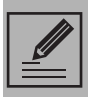

We recommend spraying approx. 20 times at the most.

4. Close the door.

#### Vapor Clean cycle setting

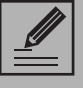

If the internal temperature is greater than the one required, the function will be stopped immediately and "Internal temperature unsafe, please wait until the oven is cool" will appear on the display. Allow the appliance to cool down before activating the function.

5. Touch the OTHER FUNCTIONS

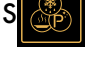

button on the "main menu"

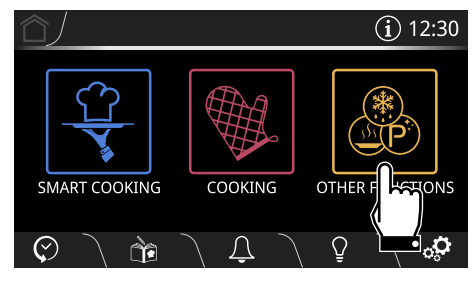

6. Scroll the menu to the left and select the

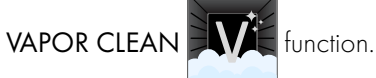

7. The cleaning cycle screen will appear on the display.

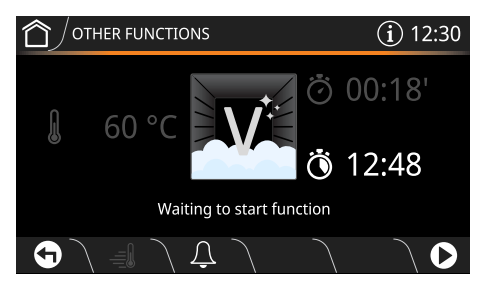

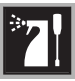

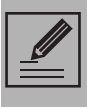

The duration and temperature parameters cannot be changed by the user.

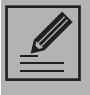

The DELAY COOKING button can be used to set a function delayed end time.

8. Touch the **START** button to start the Vapor Clean cycle.

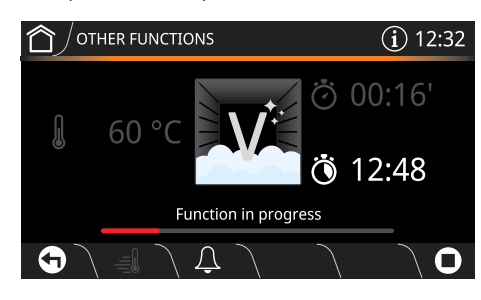

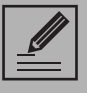

If the temperature inside the oven is too high, a warning buzzer and message on the display will instruct you to wait for it to cool.

#### End of the Vapor Clean cycle

At the end of the Vapor Clean function, **Function ended** appears on the display and a buzzer sounds briefly, which can be deactivated by touching any point of the display or by opening the door.

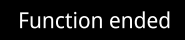

- 9. Touch the HOME button to exit from the function.
- 10. Open the door and wipe away the less stubborn dirt with a microfibre cloth.
- 11. Use a non-scratch sponge with brass filaments on hard to remove deposits.
- 12. In case of grease residues use specific oven cleaning products.
- 13. Remove the residual water inside the oven.

For improved hygiene and to avoid food being affected by any unpleasant odours, we recommend that the oven is dried using a fan-assisted function at 160°C for approximately 10 minutes.

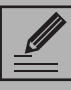

We recommend wearing rubber gloves for these operations.

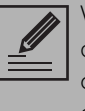

We recommend removing the door in order to make the manual cleaning of the parts that are difficult to reach easier.

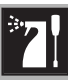

Z

#### Pyrolytic: automatic oven cavity cleaning (on some models only)

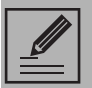

Pyrolytic cleaning is an automatic, high-temperature cleaning procedure that causes dirt to dissolve. Thanks to this process, it is possible to clean the inside of the oven very easily.

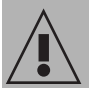

#### Improper use Risk of injury

- When this function is in use, the surfaces could reach temperatures that are higher than usual.
- Keep children at a safe distance.

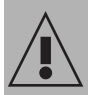

#### Improper use Risk of damage to surfaces

• Switch off the burners or electric hot plates of the hob installed above the oven.

#### Preliminary operations

Before starting the pyrolytic cycle:

- Clean the internal glass pane following the usual cleaning instructions.
- Remove any food residues or large spills from previous cooking operations from the inside of the oven.
- Completely remove all accessories from inside the oven.

- For very stubborn encrustations spray an oven cleaning product onto the glass (read the warnings on the product); leave for 60 minutes, then rinse and dry the glass using kitchen roll or a microfibre cloth.
- Remove the temperature probe (if present).
- Remove the rack/tray support frames.
- Close the door.

#### Pyrolytic function setting

1. Touch the OTHER FUNCTIONS

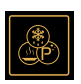

button on the "main menu".

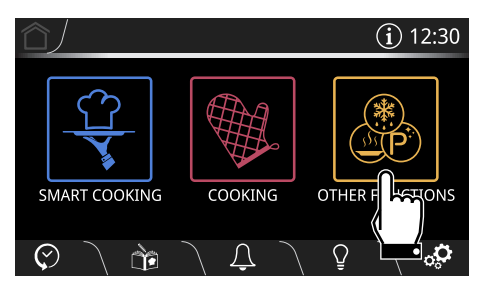

2. Scroll through the menu towards the left

and select the **PYROLYTIC** function.

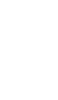

 Select the most appropriate setting for the automatic cleaning of the oven cavity.

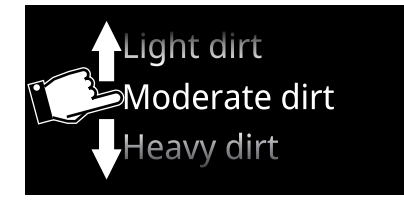

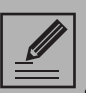

Recommended pyrolytic cycle duration:

- Light dirt = **02:00**.
- Moderately dirty = 02:30.
- Heavy dirt = **03:00**.
- 4. Touch the **CONFIRM** button to confirm the setting.

The appliance is ready to start the automatic cleaning cycle.

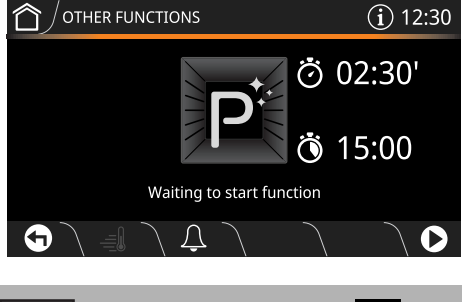

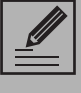

The DELAY COOKING button can be used to set a function delayed end time.

5. Touch the **START** button to start the pyrolytic cycle.

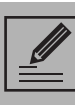

It is not possible to start the pyrolytic cycle if the temperature probe is plugged in.

The appliance will emit an error

signal each time the START **b**utton is pressed.

Two minutes after the pyrolytic cycle has started, the door is locked by a device that prevents the door from being opened (the

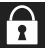

symbol appears on the display).

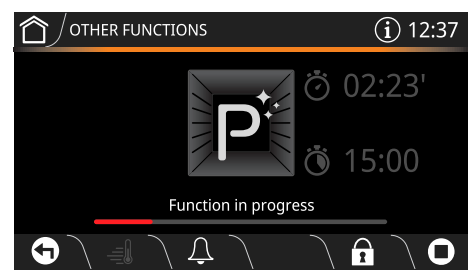

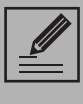

It is not possible to select any function once the door lock device has been activated. It remains possible, however, to switch off the appliance using the specific controls.

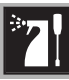

#### End of the Pyrolytic cleaning cycle

At the end of the pyrolytic cycle, a buzzer sounds briefly, which can be deactivated by touching any point of the display. The door remains locked until the temperature inside the oven returns to a safe level.

A message will appear on the display to indicate that the oven cavity cooling procedure is in progress.

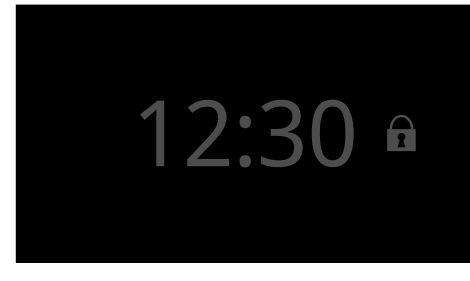

• Wait for the oven to cool down and collect the residue deposited inside it using a damp microfibre cloth.

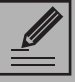

During the first pyrolytic cycle, unpleasant odours may occur due to the normal evaporation of oily manufacturing substances. This is an absolutely normal phenomenon which disappears after the first pyrolytic cycle.

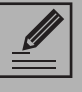

If the pyrolytic cycle gives unsatisfactory results at minimum duration, it is recommended to set a longer time for successive cleaning cycles.

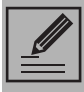

During the pyrolytic cycle the fans produce a more intense level of noise due to a greater rotation speed. This is an absolutely normal operation, intended to provide more effective heat dispersal. At the end of the pyrolytic cycle, the fans will continue to operate for long enough to avoid overheating the walls of adjacent units and the front of the oven.

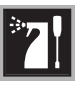

#### 4.4 Extraordinary maintenance

#### Replacing the internal light bulb

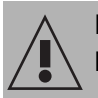

Live parts
Danger of electrocution

- Unplug the appliance.
- Use protective gloves.
- 1. Completely remove all accessories from inside the oven.
- 2. Remove the rack/tray support frames.
- 3. Use a tool (e.g. a spoon) to remove the bulb cover.

Pay attention not to scratch the oven cavity enamel.

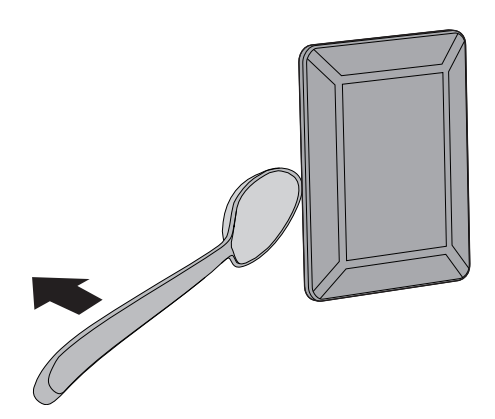

4. Slide out and remove the light bulb.

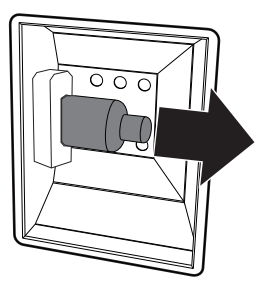

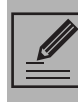

Do not touch the halogen light bulb directly with your fingers, but wrap it in insulating material.

- 5. Replace the light bulb with one of the same type (40W).
- 6. Refit the cover. Make sure that the shaped internal part of the glass (**A**) is facing the door.

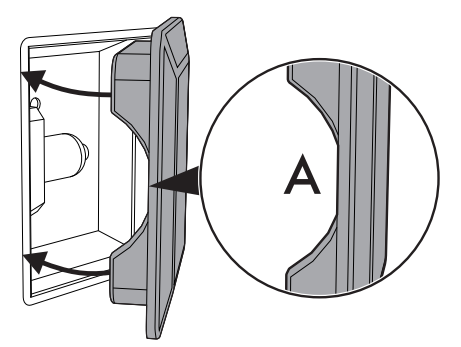

7. Press the cover completely down so that it attaches perfectly to the bulb support.

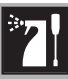

Ξ

# Removing and installing the door seal (not on pyrolytic models)

To remove the seal:

• Release the clips located in the 4 corners and pull the seal outwards.

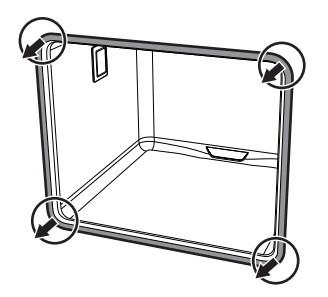

To refit the seal:

• Hook the clips in the 4 corners onto the seal.

#### Seal maintenance tips

The seal should be soft and elastic.

• To keep the seal clean, use a nonabrasive sponge and wash with lukewarm water.

#### What to do if...

The display is completely off:

- Check the mains power supply.
- Check that any circuit breakers upline of the appliance supply line are in the "ON" position.

The appliance does not heat up:

 Check whether "Showroom (for showrooms only)" or "Demo Mode (for showrooms only)" mode has been set (for further details see section "Settings").

The controls do not respond:

• Check whether "Controls lock" mode has been set (for further details see section "Settings").

After the (pyrolytic) automatic cleaning cycle it is not possible to select a function:

• Verify whether the door lock has deactivated. If it has not, the oven has a safety device that does not allow functions to be selected while the door lock is active. This is because the temperature inside the oven is still too high to permit any type of cooking.

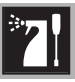

Error 4 appears on the display:

• The door lock has not properly attached to the door. This might be because the door was accidentally opened during the door lock activation. Switch the oven off and on again, waiting a few minutes before selecting a new cleaning cycle.

If the door is opened during a fan assisted function, the fan stops:

• This is not a fault. It is a normal operation of the appliance, useful when cooking foods in order to avoid excessive heat escaping. When the door is closed, the oven will return to normal operation.

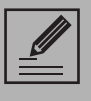

If the problem has not been resolved or in the case of other types of fault, contact your local technical support centre.

If there are other error messages, they will be indicated by **Error XX**: Note down the error message, function and set temperature and contact your local technical support centre.

# Connectivity alarm (on some models only)

For further information, please refer to the **Connectivity Manual**.

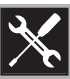

### 5 Installation

#### 5.1 Electrical connection

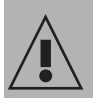

Power voltage Danger of electrocution

- Have the electrical connection performed by authorised technical personnel.
- The appliance must be connected to earth in compliance with electrical system safety standards.
- Disconnect the mains power supply.

#### General information

Check the grid characteristics against the data indicated on the plate.

The identification plate bearing the technical data, serial number and brand name is visibly positioned on the appliance.

Do not remove this plate for any reason. The appliance operates at 220-240 V<sup>~</sup>.

Use a three-core cable (3 x 1.5 mm<sup>2</sup> internal conductors).

Perform the ground connection using a wire that is 20 mm longer than the other wires.

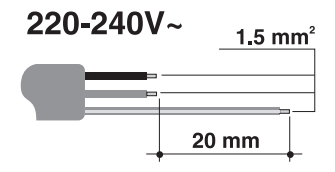

#### Connection with plug and socket

Make sure that the plug and socket are of the same type.

Avoid using adapters and shunts as these could cause overheating and a risk of burns.

#### Fixed connection

Fit the power line with an all-pole circuit breaker with a contact separation distance sufficient to provide complete disconnection in category III overvoltage conditions, pursuant to installation regulations.

#### Testing

At the end of installation, carry out a brief inspection test. If the hob fails to operate, after checking that you have carried out the instructions correctly, unplug the appliance and contact Technical Support.

#### Cable replacement

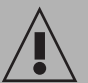

Power voltage Danger of electrocution

- Disconnect the mains power supply.
- Unscrew the rear casing screws and remove the casing to access the terminal board.
- 2. Replace the cable.
- Make sure that the cables (for the oven or any hob) follow the best route in order to avoid any contact with the appliance.

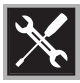

#### 5.2 Positioning

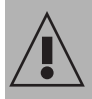

Heavy appliance Crushing hazard

• Position the appliance into the cabinet cut-out with the help of a second person.

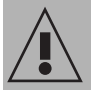

#### Pressure on the open door Risk of damage to the appliance

- Never use the oven door to lever the appliance into place when fitting.
- Avoid exerting too much pressure on the oven door when open.

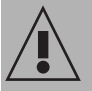

#### Heat production during appliance operation **Risk of fire**

- Check that the carcase material is heat resistant.
- Check that the carcase has the required openings.
- Do not install the appliance in a recess which can be closed with a door, or in a cupboard.

#### Position of the power cable

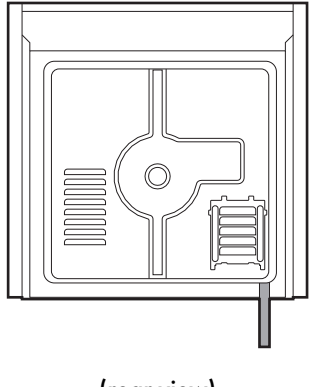

(rear view)

#### Front panel seal

Glue the supplied seal to the rear part of the front panel to avoid water or other liquids from leaking in.

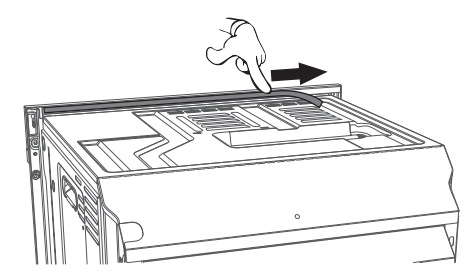

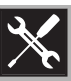

ΕZ

#### Fastening bushings

1. Remove the bushing covers on the front of the appliance.

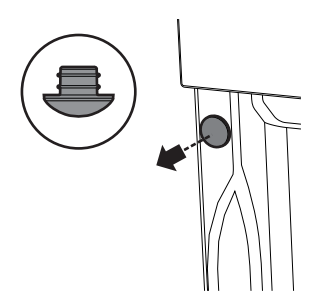

- 2. Mount the appliance into the recess.
- 3. Secure the appliance to the carcase using the screws.

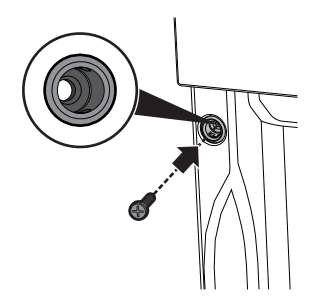

4. Cover the bushings with the previously removed covers.

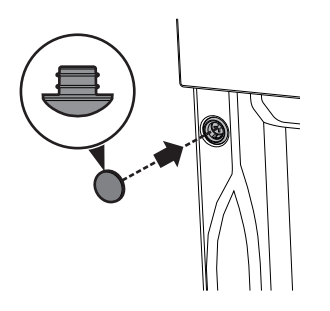

#### Appliance overall dimensions (mm)

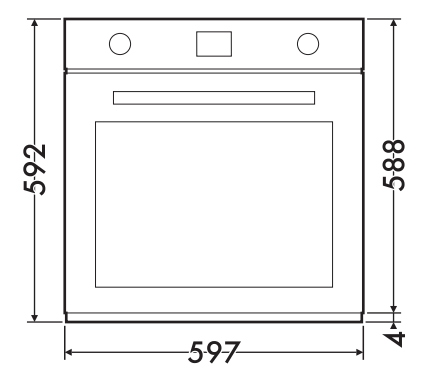

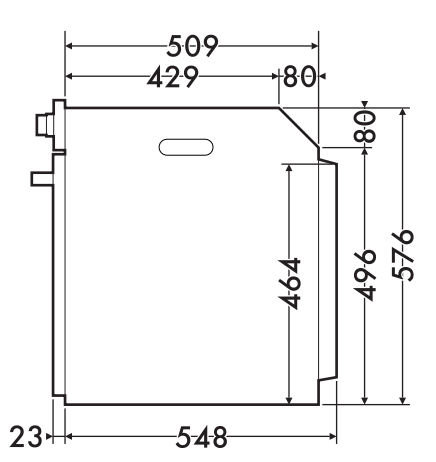

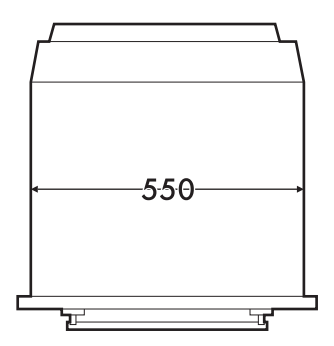

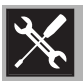

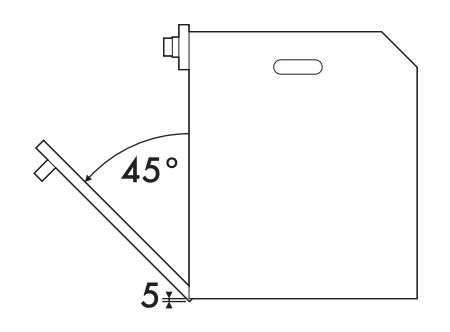

#### Mounting under worktops (mm)

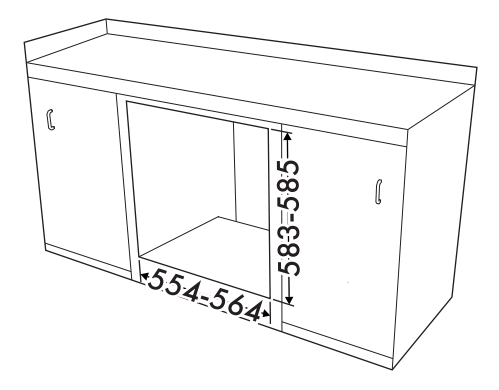

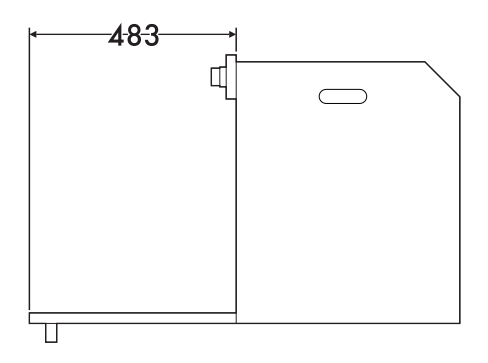

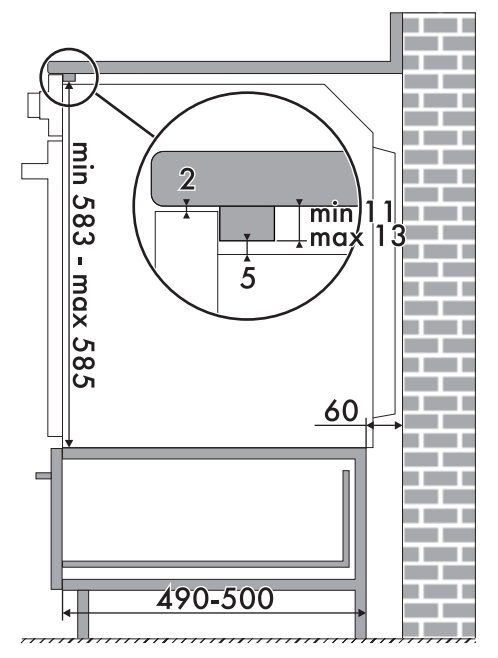

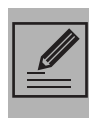

Make sure that the carcase rear/ bottom section has an opening of approx. 60 mm.
## Installation

## Mounting under worktops (pyrolytic models only)

Whenever a hob is installed above the oven, a wooden separator should be installed at a minimum distance of **10 mm** from the top of the oven to prevent overheating when the two appliances are used at the same time. It must only be possible to remove the separator by using suitable tools.

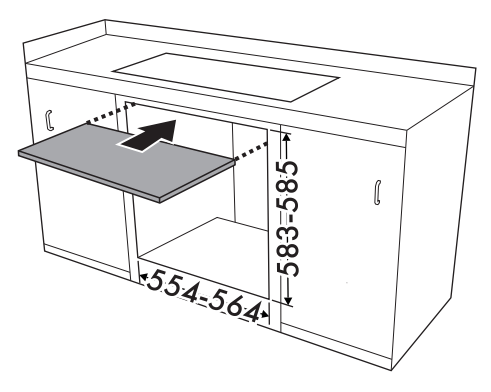

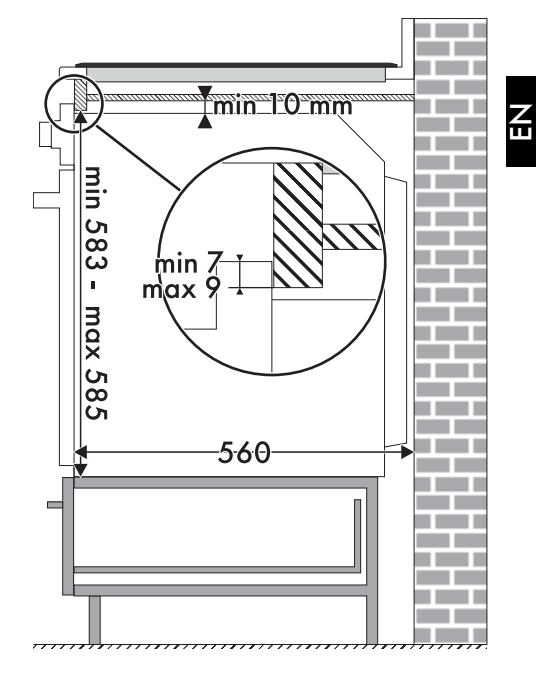

When using a wooden separator, a wooden bar has to be installed

other liquids leaking in.

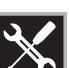

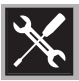

## Installation

## Mounting into a column (mm)

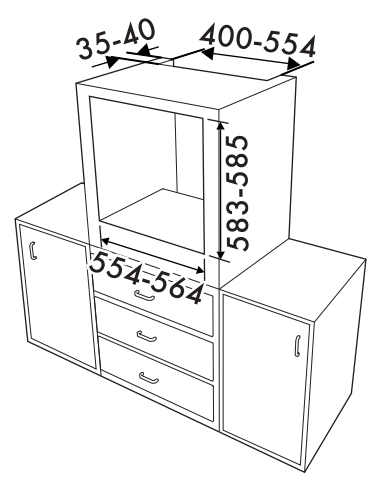

|--|

Make sure that the carcase top/ rear section has an opening approx. 35-40 mm deep.

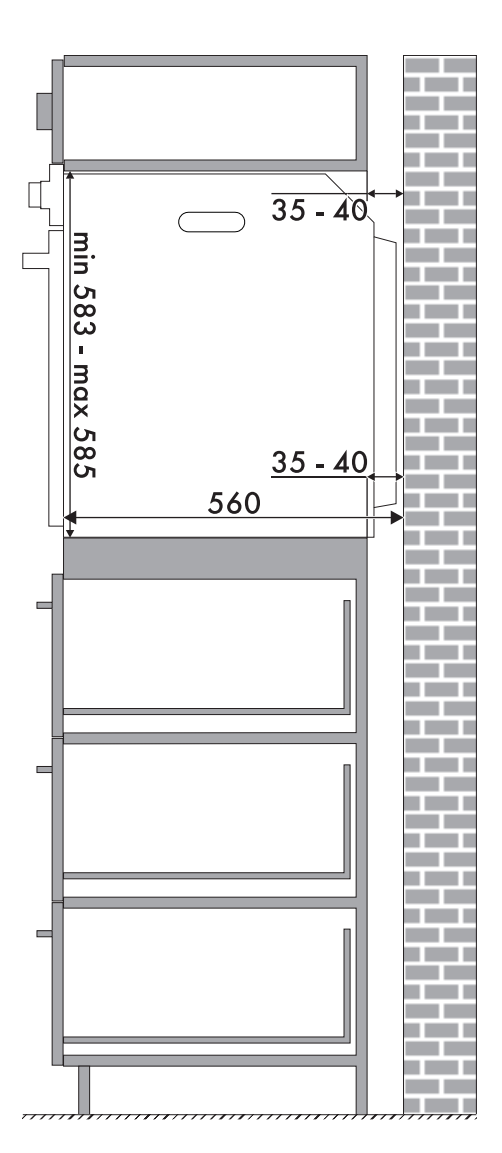